# Dell OptiPlex 7070 Micro

維修手冊

管制型號: D10U 管制類型: D10U003 11 月 2022 年 修正版 A02

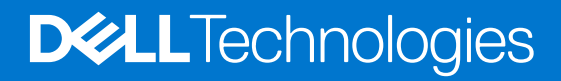

#### 註、警示與警告

() 註: 「註」表示可以幫助您更有效地使用產品的重要資訊。

▲ 警示: 「警示」表示有可能會損壞硬體或導致資料遺失,並告訴您如何避免發生此類問題。

▲ 警告: 「警告」表示可能的財產損失、人身傷害或死亡。

◎ 2018 - 2019 Dell Inc. 或其子公司。版權所有,翻印必究。Dell、EMC 及其他商標均為 Dell Inc. 或其子公司的註冊商標。其他商標可能為其各自擁 有者的商標。

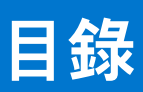

| 章       | 1: 拆裝電腦                           | 5  |
|---------|-----------------------------------|----|
|         | 安全指示                              | 5  |
|         | 拆裝電腦內部元件之前                        | 5  |
|         | 安全預防措施                            | 6  |
|         | 靜電放電——ESD 保護                      | 6  |
|         | ESD 現場維修套件                        | 6  |
|         | 運送敏感元件                            | 7  |
|         | 拆裝電腦內部元件之後                        | 7  |
| <b></b> |                                   | _  |
| 草       | 2:                                | 8  |
|         |                                   |    |
|         | USB 功能                            |    |
|         |                                   | 11 |
|         | 透過 USB Type-C 傳輸的 DisplayPort 的優點 | 11 |
|         |                                   |    |
|         | Intel Optane 記憶體                  | 12 |
|         | 啟用 Intel Optane 記憶體               | 12 |
|         | 停用 Intel Optane 記憶體               | 13 |
| 章       | 3: 卸下和安裝元件                        | 14 |
|         | 側蓋                                | 14 |
|         | 卸下側蓋                              | 14 |
|         | 安裝側蓋                              | 16 |
|         | 2.5 吋碟組件                          | 17 |
|         | 卸下 2.5 吋硬碟組件                      | 17 |
|         | 安裝 2.5 吋磁碟機組件                     |    |
|         | 硬碟                                | 19 |
|         | 從磁碟機托架卸下 2.5 吋磁碟機                 | 19 |
|         | 將 2.5 吋硬碟安裝至磁碟機托架                 | 20 |
|         | 散熱器鼓風機                            | 20 |
|         | 卸下散熱器鼓風機                          | 20 |
|         | 安装散熱器鼓風機                          | 21 |
|         | 喇叭                                | 22 |
|         | 卸下喇叭                              | 22 |
|         | 安裝喇叭                              | 23 |
|         | 記憶體模組                             |    |
|         | 卸下記憶體模組                           | 24 |
|         | 安裝記憶體模組                           | 25 |
|         | 散熱器                               |    |
|         | 卸下散熱器                             |    |
|         | 安裝散熱器                             |    |
|         |                                   |    |
|         | ~~                                |    |
|         |                                   | 29 |
|         |                                   |    |

|   | WLAN 卡                         | 30 |
|---|--------------------------------|----|
|   | 卸下 WLAN 卡                      |    |
|   | 安裝 WLAN 卡                      | 32 |
|   | M.2 PCIe SSD                   |    |
|   | 卸下 M.2 PCle SSD                |    |
|   | 安裝 M.2 PCle SSD                |    |
|   | 幣式電池                           | 36 |
|   | 卸下幣式電池                         | 36 |
|   | 安裝幣式電池                         |    |
|   | 選配模組                           |    |
|   | 卸下選配的模組                        |    |
|   | 安裝選配的模組                        |    |
|   | 主機板                            | 41 |
|   | 主機板跳線                          | 41 |
|   | 卸下主機板                          | 42 |
|   | 安裝主機板                          | 44 |
|   |                                |    |
| 章 | 〔4: 疑難排解                       | 47 |
| - | Dell SupportAssist 開機前系統效能檢查診斷 | 47 |
|   | 執行 SupportAssist 開機前系統效能檢查     |    |
|   | 診斷                             |    |
|   | 電源供應器內建自我測試                    | 49 |
|   | 復原作業系統                         |    |
|   | 即庄庄ச (月70 香乳)                  | 40 |

| 章 5 | 5: 獲得幫助和聯絡 Dell 公司 | 54 |
|-----|--------------------|----|
| Ŋ   | 系統錯誤訊息             |    |
| Ī   | 重新啟動 Wi-Fi 電源      | 52 |
| 仿   | 備份媒體和回復選項          |    |
|     | 診斷錯誤訊息             |    |
| 昆   | 即時時鐘 (RTC 重設)      |    |
|     |                    |    |

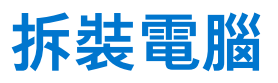

1

#### 主題:

安全指示

## 安全指示

請遵守以下安全規範,以避免電腦受到潛在的損壞,並確保您的人身安全。除非另有說明,否則執行每個程序時均假定已執行下列 作業:

- 您已閱讀電腦隨附的安全資訊。
- 按相反的順序執行卸下程序可以裝回或安裝 (當元件為單獨購買時) 元件。
- 註:打開電腦護蓋或面板之前,請先斷開所有電源。拆裝電腦內部元件之後,請先裝回所有護蓋、面板和螺絲,然後再連接電源。
- ▲ 警告:拆裝電腦內部元件之前,請先閱讀電腦隨附的安全資訊。如需其他安全方面的最佳作法資訊,請參閱 Regulatory Compliance (法規遵循) 首頁。
- △ 警示:許多維修僅可由獲得認可的維修技術人員來完成。僅限依照產品說明文件中的授權,或在線上或電話服務和支援團隊的指導下,才能執行故障排除或簡易維修。由未經 Dell 授權的維修造成的損壞不在保固範圍之內。請閱讀並遵循產品隨附的安全說明。
- 🔼 警示: 為避免靜電放電,碰觸電腦背面的連接器時,請使用接地腕帶或同時碰觸未上漆的金屬表面,以導去身上的靜電。
- │ 警示: 處理元件和插卡時要特別小心。請勿碰觸元件或插卡上的觸點。手持插卡時,請握住插卡的邊緣或其金屬固定托架。手持 處理器之類的元件時,請握住其邊緣而不要握住其插腳。
- 警示: 拔下纜線時,請握住連接器或拉片將其拔出,而不要拉扯纜線。某些纜線的連接器帶有鎖定彈片;若要拔下此類纜線,請 向內按壓鎖定彈片,然後再拔下纜線。在拔出連接器時,連接器的兩側應同時退出,以避免弄彎連接器插腳。此外,連接纜線之 前,請確定兩個連接器的朝向正確並且對齊。
- (i) 註: 您電腦的顏色和特定元件看起來可能與本文件中所示不同。

#### 拆裝電腦內部元件之前

為避免損壞電腦,請在開始拆裝電腦內部元件之前,先執行下列步驟。

- 1. 請務必遵循安全指示。
- 2. 確定工作表面平整乾淨,以防止刮傷電腦外殼。
- 3. 關閉您的電腦。
- 4. 從電腦上拔下所有網路纜線。

│││警示: 若要拔下網路纜線,請先將纜線從電腦上拔下,然後再將其從網路裝置上拔下。

- 5. 從電源插座上拔下電腦和所有連接裝置的電源線。
- 6. 拔下電腦的電源線後,請按住電源按鈕,以導去主機板上的剩餘電量。

(i) 註: 為避免靜電放電,碰觸電腦背面的連接器時,請使用接地腕帶或同時碰觸未上漆的金屬表面,以導去身上的靜電。

### 安全預防措施

安全預防措施章節詳細說明執行任何拆卸指示前採取的主要步驟。

在您執行任何包括拆卸或重組的故障/修復程序前,請遵守以下安全預防措施:

- 關閉系統及所有連接的周邊裝置。
- 拔除系統和所有連接之周邊裝置的 AC 電源。
- 拔除系統的所有網路纜線、電話和電信線路。
- 進行任何桌上型電腦內部作業時,請使用 ESD 現場維修套件,以避免靜電放電 (ESD) 損壞。
- 卸下任何系統元件後,請小心地將卸下的元件放在防靜電墊上。
- 穿著具備非導電橡膠鞋底的鞋子,以降低發生觸電的可能性。

#### 備用電源

含備用電源的 Dell 產品必須先斷開電源,才能打開外殼。整合備用電源的系統在關機時基本上還是有電。內部電源可讓您遠端開啟 系統 (透過 LAN 喚醒) 以及讓系統暫時進入睡眠模式,而且有其他進階電源管理功能。

從系統拔下 AC 電源線, 然後按住電源按鈕 15 秒, 以釋放主機板的殘餘電力。

#### 搭接

搭接是一種將兩個或多個接地導體連接到相同電位的方式。這必須透過現場維修靜電放電 (ESD) 套件來完成。連接搭接線時,請確 定它連接的是裸金屬;切勿連接到已上色或非金屬表面。腕帶應佩戴牢靠且完全接觸皮膚,而且在您搭接設備前,請務必取下所有 首飾,例如手錶、手鐲或戒指。

#### 靜電放電——ESD 保護

處理電子元件 (特別是敏感的元件,例如擴充卡、處理器、記憶體 DIMM 及主機板) 時,須特別注意 ESD 問題。即使是非常輕微的電 荷也可能會以不明顯的方式損壞電路,例如間歇性的問題或是縮短產品壽命。有鑑於業界對低耗電需求和增加密度的迫切期望、ESD 防護亦益發引起關注。

而由於近期 Dell 產品中半導體的使用密度增加,現在對靜電損壞的敏感度比過去的 Dell 產品更高。為此,部分先前獲准的零件處理 方式已不再適用。

兩種公認的 ESD 損壞類型是災難性和間歇性故障。

- び難性 災難性故障代表約 20% 的 ESD 相關故障。此類損壞會導致裝置功能立即且完全喪失。就災難性故障舉例而言,記憶體 DIMM 受到靜電衝擊,而且立即出現「無 POST/無影像」症狀,並發出嗶聲代碼表示缺少記憶體或無法運作。
- 間歇性 間歇性故障代表約 80% 的 ESD 相關故障。高間歇性故障率表示發生損壞時,大多數的情況都是無法立即辨認的。
   DIMM 會受到靜電衝擊,但蹤跡幾乎難以察覺,而且不會立即產生與損害相關的外在症狀。而此微弱的蹤跡可能需要數週或數個
   月才會消失;在此同時,也可能會導致記憶體的完整性降低、間歇性記憶體錯誤等等。

較難辨認和故障診斷的損害類型是間歇性(又稱為潛伏或「負傷而行」)故障。

執行下列步驟,以防止 ESD 損壞:

- 使用妥善接地的有線 ESD 腕帶。我們不再允許使用無線防靜電腕帶,因為它們無法提供足夠的保護。在處理零件之前觸碰機箱並 無法確定零件是否有足夠的 ESD 保護,而且會提高對 ESD 損壞的敏感度。
- 請在防靜電區域處理所有靜電敏感元件。如果可能,請使用防靜電地板墊和工作台墊。
- 打開靜電敏感元件的運送紙箱時,請勿先將元件從防靜電包裝材料中取出,除非您已準備要安裝元件。拆開防靜電包裝前,請務 必將身上的靜電放電。
- 運送靜電敏感元件前,請將它放在防靜電的容器或包裝內。

#### ESD 現場維修套件

未受監控的現場維修套件是最常使用的維修套件。每個現場維修套件都包含三個主要元件:防靜電墊、腕帶及搭接線。

#### ESD 現場維修套件的元件

ESD 現場維修套件的元件包括:

- 防靜電墊 防靜電墊會消除靜電,而且可讓您在維修程序期間將零件置於其上。使用防靜電墊時,您的腕帶必須緊貼手臂,而且 搭接線必須連接至防靜電墊以及正在處理之系統上的任何裸金屬。部署妥當後,就可以從 ESD 袋取出維修零件,並直接放置放在 墊子上。您可以安心地將 ESD 敏感物品放在手中、ESD 墊上、系統中或袋子裡面。
- 腕帶和搭接線 如果不需要使用 ESD 墊,或是已經將 ESD 墊連接至防靜電墊以保護暫時放置在墊子上的硬體時,腕帶和搭接線就可直接連接您的手腕和硬體上的裸金屬。腕帶與您皮膚、ESD 墊及硬體之間搭接線的實體連結,都稱為搭接。現場維修套件只能搭配腕帶、防靜電墊及搭接線使用。切勿使用無線腕帶。請隨時注意,腕帶的內部電線會因為正常磨損而易於損壞,而且必須以腕帶測試工具定期檢查,以避免 ESD 硬體意外損壞。建議每週至少測試腕帶和搭接線一次
- ESD 腕帶測試工具 ESD 腕帶內部的電線容易因使用久了而損壞。使用未受監控的套件時,最佳作法是在每次維修通話之前定 期測試腕帶,並且每週至少測試一次。腕帶測試工具便是執行此測試的最佳方法。如果您沒有自己的腕帶測試工具,請洽詢當地 辦公室以瞭解他們是否能夠提供。若要執行測試,請在手腕繫好腕帶後,將腕帶的搭接線插入測試工具中,然後按下按鈕進行測 試。如果測試成功,綠色 LED 燈就會亮起;如果測試失敗,紅色 LED 燈便會亮起,而且會發出警示聲。
- 絕緣體元件 請務必將 ESD 敏感裝置 (例如塑膠散熱器外殼) 遠離作為絕緣體且通常為高度帶電的內部零件。
- 工作環境 請先評估客戶所在地點的情況,再開始部署 ESD 現場維修套件。例如,針對伺服器環境的套件部署方式,會與針對 桌上型電腦或可攜式電腦環境的不同。伺服器通常安裝在資料中心內部的機架中;桌上型電腦或可攜式電腦則通常放置在辦公桌 或小隔間內。請一律尋找寬敞平坦的工作區域,沒有堆積雜物且空間足以設置 ESD 套件,還有額外空間能夠容納要維修的系統類 型。工作區也不能放置可能會導致 ESD 事件的絕緣體。在工作區域中,必須一律先將聚苯乙烯泡沫塑料和其他塑膠等絕緣體移至 距離敏感零件至少 30 公分或 12 英吋處,再實際處理任何硬體元件。
- ESD 包裝 所有 ESD 敏感裝置都必須以防靜電包裝運送和收取。建議使用含金屬材質的靜電遮蔽袋。但是,您應該一律使用包裝新零件所用的相同 ESD 袋和包裝,來退還損壞的零件。ESD 袋應摺疊並黏緊,而且必須使用原始外箱中用來包裝新零件的所有相同發泡包裝材料。您只能在有 ESD 保護的工作表面上從包裝取出 ESD 敏感裝置,而且零件絕對不能放置在 ESD 袋的上方,因為只有袋子內部才有遮蔽效力。一律將零件放在手中、ESD 墊上、系統內部,或是防靜電的袋子中。
- 運送敏感元件 運送 ESD 敏感元件 (例如更換零件或退還零件給 Dell) 時,請務必將這些零件放在防靜電的袋子中,以安全運送。

#### ESD 保護摘要

建議所有現場維修技術人員在維修 Dell 產品時,都使用傳統的有線 ESD 接地腕帶和防靜電保護墊。此外,技術人員進行維修工作 時,請務必讓敏感零件遠離所有絕緣體零件,並且在運送敏感元件時使用防靜電的袋子

#### 運送敏感元件

運送 ESD 敏感元件 (例如更換零件或退還零件給 Dell) 時,重要的是,將這些零件放在防靜電包裝中以安全運送。

#### 吊裝設備

吊裝重型設備時請遵守以下原則:

#### ││ 警示: 請勿吊裝超過 50 磅。請務必尋求額外資源協助或使用機械吊裝裝置。

- 1. 找到穩固平衡的立足點。以此穩固的基礎將其雙腳保持分開,腳趾指向外。
- 2. 收緊腹肌。當您提起設備時,腹部肌肉會支撐脊椎,抵消負載力。
- 3. 抬起您的腿,而不是您的背部。
- 4. 盡量將負載靠近自己。它越靠近你的脊椎,其施加在您背部的力量就越小。
- 5. 提起或放下負載時,都將背挺直。請勿將身體的重量加到負載上。避免扭轉身體和背部。
- 6. 依照相同的技巧,反向操作將負載放下。

#### 拆裝電腦內部元件之後

在完成任何更換程序後,請確定先連接所有外接式裝置、插卡、纜線等之後,再啟動電腦。

1. 將電話或網路纜線連接至電腦。

🔼 警示: 若要連接網路纜線,請先將網路纜線插入網路裝置,然後再將其插入電腦。

- 2. 將電腦和所有連接裝置連接至電源插座。
- 3. 開啟您的電腦。
- 4. 如有需要,可透過執行 ePSA 診斷來確認電腦是否正常作業。

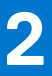

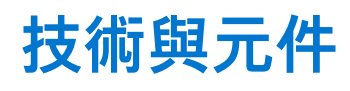

本章詳細說明系統中可用的技術及元件。 主題:

- DDR4
- USB 功能
- USB Type-C
- 透過 USB Type-C 傳輸的 DisplayPort 的優點
- HDMI 2.0
- Intel Optane 記憶體

### DDR4

DDR4 (雙倍資料速率第四代) 記憶體是 DDR2 和 DDR3 技術更高速的後繼者,相較於 DDR3 在每 DIMM 上的最大容量 128 GB,DDR4 允許高達 512 GB 的容量。DDR4 同步動態隨機存取記憶體與 SDRAM 和 DDR 的重要不同之處在於,可防止使用者安裝錯誤的記憶體 類型至系統。

與需要 1.5 伏特電力的 DDR3 相較之下,DDR4 需要的電力減少 20%,或僅需 1.2 伏特即可運作。DDR4 也支援新的深度省電模式, 可讓主機裝置進入待命模式,而不必重新整理其記憶體。深度省電模式預計可減少 40% 至 50% 的待命耗電量。

### DDR4 詳細資料

DDR3 和 DDR4 記憶體模組之間存在細微差異,如下所示。

#### 鍵槽差異

DDR4 模組上的鍵槽位置與 DDR3 模組上的鍵槽位置不同。兩個槽口都在插入邊緣上,但 DDR4 上的槽口位置略有不同,可防止模組 被安裝在不相容的主機板或平台。

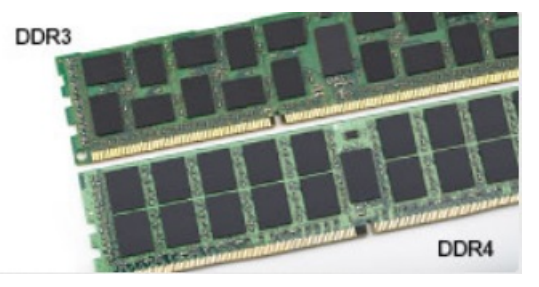

#### 圖 1. 槽口差異

厚度增加

DDR4 模組比 DDR3 稍厚,以容納更多訊號層。

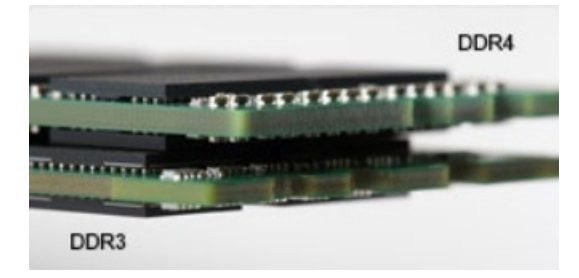

#### 圖 2. 厚度差異

#### 彎曲邊緣

DDR4 模組具有彎曲邊緣,有助於在記憶體安裝期間插入和減輕 PCB 上的應力。

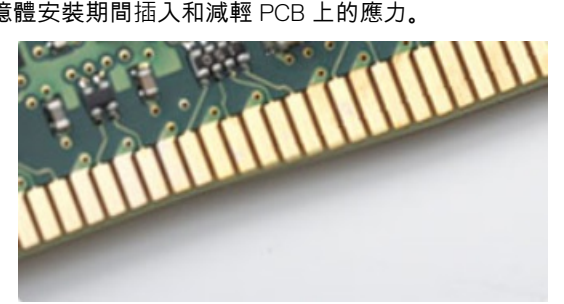

#### 圖 3. 彎曲邊緣

#### 記憶體錯誤

系統上的記憶體錯誤顯示新的 ON-FLASH-FLASH 或 ON-FLASH-ON 故障代碼。如果所有記憶體皆故障,LCD 便不會開啟。請嘗試在 系統底部或或鍵盤下方的記憶體連接器中已知良好的記憶體模組 (例如在部分可攜式系統中),對可能的記憶體故障進行故障排除。

i 註: DDR4 記憶體內嵌在主機板上,並非如圖所示的可更換式 DIMM。

## USB 功能

通用序列匯流排又稱為 USB , 於 1996 年推出。可大幅簡化連接主機電腦與周邊裝置 (如滑鼠、鍵盤、外接式硬碟和印表機) 的方式。

來快速檢視下表中的 USB 發展史吧。

#### 表 1. USB 發展史

| 類型                    | 資料傳輸速率   | 類別  | 簡介年  |
|-----------------------|----------|-----|------|
| USB 2.0               | 480 Mbps | 高速  | 2000 |
| USB 3.0/USB 3.1 Gen 1 | 5 Gbps   | 超高速 | 2010 |
| USB 3.1 第 2 代         | 10 Gbps  | 超高速 | 2013 |

### USB 3.0/USB 3.1 Gen 1 (超高速 USB)

數年來,與 USB 2.0 有關的設備已經賣出 60 億台,使它已然成為個人電腦世界實質上的介面標準。然而,隨著更快速的運算硬體和 更大的頻寬需求產生,使用者對於速度的需求也日漸成長。USB 3.0/USB 3.1 Gen 1 於焉誕生,其頻寬理論上是前一代的 10 倍。簡單 來說,USB 3.1 Gen 1 的特色如下:

- 更高的傳輸速率 (最高 5 Gbps)
- 提升匯流排最大電源與裝置電流,更能容納高耗電裝置
- 全新電源管理功能
- 全雙工資料傳輸且支援新的傳輸類型
- 回溯 USB 2.0 相容性
- 全新連接器和纜線

下列主題包含某些關於 USB 3.0/USB 3.1 Gen 1 最常見的問題解答。

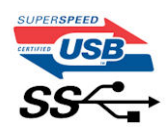

速度

目前 USB 3.0/USB 3.1 Gen 1 的最新規格定義了 3 種速度模式,分別為超高速、高速和全速。新超高速模式的傳輸速率為 4.8 Gbps, 而規格仍保留高速和全速 USB 模式 (通常分別稱為 USB 2.0 與 1.1),分別以 480 Mbps 和 12 Mbps 的速度運作,且保有回溯相容性。

使 USB 3.0/USB 3.1 Gen 1 得以達到更高效能的技術變更如下:

- 在現有的 USB 2.0 匯流排之外再增加實體匯流排 (請參考下方圖片)。
- USB 2.0 之前有四條線 (一條電源線、一條接地線,以及一組差動訊號資料線); USB 3.0/USB 3.1 Gen 1 新增四個兩兩一對的差動 訊號 (接收與傳送),總共組合成八個連接器和纜線連接。
- USB 3.0/USB 3.1 Gen 1 採用雙向資料介面,而非 USB 2.0 的半雙工配置,因此理論頻寬達到先前的 10 倍。

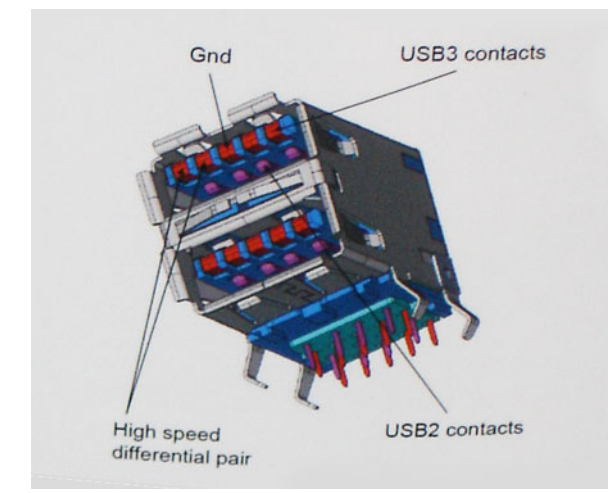

隨著高畫質影像內容、容量以 TB 計的儲存裝置、像素以百萬計的數位相機等產品推陳出新,使用者對資料傳輸速度需求與日俱增, USB 2.0 的傳輸速度似乎已經不夠看了。此外,沒有 USB 2.0 連線可以接近 480 Mbps 的理論最大輸出,讓資料輸出的最大速率始終 停留在約 320 Mbps (40 MB/秒)的水準,也就是實際最大資料輸送量。同樣地,USB 3.0/USB 3.1 Gen 1 連線也無法達到 4.8 Gbps, 但我們仍能預期它實質上的最高速率將可達到 400 MB/秒,表示 USB 3.0/USB 3.1 Gen 1 的傳輸速率是 USB 2.0 的 10 倍之多。

#### 應用程式

USB 3.0/USB 3.1 Gen 1 可擴充資料通道並為裝置提供更多空間,提供更優質的整體使用體驗。以往,USB 影像品質低落 (從最大解析 度、延遲和影像壓縮的角度來看),而在推出新一代 USB 後,傳輸速度是以往的 5-10 倍,影像解析度自然也會有同等程度的改善。 單一連結 DVI 需要近 2 Gbps 的輸送量,480 Mbps 因此顯得不太夠力,但 5 Gbps 就很讓人滿意了。在傳輸速率保證有 4.8 Gbps 的情 況下,這項標準也將會影響某些本不屬於 USB 範疇的產品,例如外接式 RAID 儲存系統。

以下列出部分可用的超高速 USB 3.0/USB 3.1 Gen 1 產品:

- 外接式桌上型電腦 USB 3.0/USB 3.1 Gen 1 硬碟
- 可攜式 USB 3.0/USB 3.1 Gen 1 硬碟
- USB 3.0/USB 3.1 Gen 1 磁碟機連線與變壓器
- USB 3.0/USB 3.1 Gen 1 快閃磁碟機與掃描器
- USB 3.0/USB 3.1 Gen 1 固態硬碟
- USB 3.0/USB 3.1 Gen 1 RAID
- 光學媒體磁碟機
- 多媒體裝置
- Networking (網路)
- USB 3.0/USB 3.1 Gen 1 配接卡與集線器

#### 相容性

好消息是,初始開發 USB 3.0/USB 3.1 Gen 1 之際,開發者便已仔細注意到各個部分,好讓它能與 USB 2.0 和平共存。首先,USB 3.0/USB 3.1 Gen 1 注重新實體連接以及隨之而來的新纜線,為的是要利用新協定內更快的速度,連接器本身的形狀則保留前一代的 長方形,數量也依然是四個,位置甚至和 USB 2.0 的位置一模一樣。USB 3.0/USB 3.1 Gen 1 纜線有五個獨立接收和傳送資料的新連 接,且只會在連接至適當的超高速 USB 連接時生效。 Windows 8/10 將為 USB 3.1 Gen 1 控制器推出原生支援,和先前需要另行安裝適用於 USB 3.0/USB 3.1 Gen 1 控制器驅動程式的 Windows 版本有所不同。

Microsoft 宣佈 Windows 7 將具備 USB 3.1 Gen 1 支援,可能不會立刻發行,但會在後續的 Service Pack 或更新中推出。因此,未來很 有可能看到 Windows 7 成功推出支援 USB 3.0/USB 3.1 Gen 1 的版本,超高速支援則逐漸向下相容到 Vista。Microsoft 已經聲明確 認,他們的大部分合作夥伴都同意 Vista 亦應支援 USB 3.0/USB 3.1 Gen 1。

## USB Type-C

USB Type-C 是一種小巧的新型實體連接器。連接器本身可以支援多種新穎的 USB 標準,例如 USB 3.1和 USB Power Delivery (USB PD)。

### 替代模式

USB Type-C 是一種極為精巧的新型連接器標準。其大小約為舊型 USB Type-A 接頭的三分之一。每種裝置應該都能使用此單一連接 器標準。USB Type-C 連接埠可支援各種使用「替代模式」的通訊協定,可讓您使用能自該單一 USB 連接埠輸出 HDMI、VGA、 DisplayPort 或其他類型連線的配接器。

#### USB Power Delivery

USB PD 規格也與 USB Type-C 有著密不可分的關係。目前智慧型手機、平板電腦及其他行動裝置通常都會使用 USB 連線來充電。 USB 2.0 連線能提供最高 2.5 W 的電力,可用來為手機充電,但也僅止於此。舉例來說,為筆記型電腦充電的電力可能就需要高達 60 W。USB Power Delivery 規格可將傳輸的電力提高到 100 W,並且為雙向傳輸,所以裝置可以接收電力輸入,也可以向外傳輸電 力。而且在傳輸電力時,裝置還可以透過該連線來傳輸資料。

這也代表筆記型電腦專用的充電線即將走入歷史,因為只要有了標準 USB 連線,就能為所有的裝置充電。從現在開始,您不但可以 使用可攜式電池組為智慧型手機和其他可攜式裝置充電,還可以用這些電池組為筆記型電腦充電。您可以將筆記型電腦插入一台連 接電源線的外部顯示器,這台外部顯示器就會在您將它用作外接式螢幕的同時,為您的筆記型電腦充電;這麼方便的使用方式,只 需要一條小小的 USB Type-C 線即可辦到。若要享有 USB Type-C 線所帶來的好處,只擁有 USB Type-C 連線還不夠,裝置和纜線都 必須支援 USB Power Delivery 才可以。

#### USB Type-C 和 USB 3.1

USB 3.1 是全新的 USB 標準。USB 3 和 USB 3.1 Gen 1 的理論頻寬為 5 Gbps,而 USB 3.1 Gen 2 的理論頻寬則為 10 Gbps。這是兩倍的 頻寬,速度就和第一代 Thunderbolt 連接器一樣快。USB Type-C 和 USB 3.1 不可混為一談。USB Type-C 只是一種連接器型態,其中 所使用的技術可能只是 USB 2 或 USB 3.0。例如,Nokia 的 N1 Android 平板電腦使用了 USB Type-C 連接器,但其中的技術其實都是 USB 2.0,就連 USB 3.0 都不是。然而,這些技術彼此具有密不可分的關係。

## 透過 USB Type-C 傳輸的 DisplayPort 的優點

- 完整 DisplayPort 音效/影像 (A/V) 效能 (在 60Hz 時高達 4K)
- 雙向插頭方向及纜線方向
- 透過轉接器回溯相容於 VGA、DVI
- SuperSpeed USB (USB 3.1) 資料
- 支援 HDMI 2.0a 並向下相容之前的版本

## HDMI 2.0

本主題說明 HDMI 2.0 及其功能與優點。

HDMI (高傳真多媒體介面) 是業界支援未經壓縮的全數位音效/影像介面。HDMI 提供了相容的數位音效/影像來源 (例如 DVD 播放機 或 A/V 接收器) 與相容的數位音效及/或影像顯示器 (例如數位電視 [DTV]) 之間的介面。HDMI 主要應用於 HDMI 電視和 DVD 播放 機,主要優點是可減少纜線並提供內容保護機制。HDMI 支援標準畫質、增強畫質或高畫質影像,以及透過單一纜線傳送多聲道數位 音效。

### HDMI 2.0 功能

- HDMI 乙太網路通道 在 HDMI 連結新增高速網路 , 讓使用者可以充分利用其 IP 啟用裝置, 而無需個別乙太網路纜線
- **音訊回傳通道** 可讓連接了 HDMI 且內建選台器的電視往「上游」傳送音訊資料,環繞音效系統,如此一來便無須使用獨立音效 纜線
- 3D 定義主要 3D 視訊格式的輸入/輸出通訊協定,為未來進行 3D 遊戲及觀賞 3D 家庭劇院做好準備
- 內容類型 顯示器和來源裝置之間內容類型的即時訊號,讓電視可根據內容類型最佳化畫面設定
- 額外色域 新增支援數位攝影和電腦圖形中使用的額外色彩模型
- 4K 支援 可讓影像解析度遠遠超越 1080p, 支援新一代顯示器, 可媲美用於許多商業電影院的數位劇院系統
- Micro HDMI 連接器 一種新型、更小的連接器,用於電話與其他可攜式裝置,支援影像解析度高達 1080p
- **汽車連線系統**-新型纜線和連接器,用於汽車視訊系統,專為滿足特定需求的汽車環境提供 True HD 畫質

#### HDMI 優點

- 高品質 HDMI 會傳輸未壓縮的數位音訊和視訊,擁有最優秀且清晰的影像品質
- 低成本 HDMI 提供數位介面品質與功能,且支援未經壓縮的影像格式,簡單、成本低廉
- 音訊 HDMI 可支援多種音訊格式,無論是標準立體聲還是多聲道環繞音效,一應俱全
- HDMI 將視訊與多聲道音效結合在單一纜線,可減少目前影音系統使用多條纜線而導致的成本、複雜與混亂
- HDMI 支援視訊來源 (例如 DVD 播放器) 和 DTV, 啟用新的功能

## Intel Optane 記憶體

Intel Optane 記憶體的功能僅用作儲存裝置加速器,無法取代安裝在電腦上的記憶體 (RAM),也不會增加 RAM 的容量。

() 註: 符合下列需求的電腦皆支援 Intel Optane 記憶體:

- 第7代或更新一代 Intel Core i3/i5/i7 處理器
  - Windows 10 64 位元 1607 版或更高版本
- Intel 快速儲存技術驅動程式 15.9.1.1018 版或更高版本

#### 表 2. Intel Optane 記憶體規格

| 功能    | 規格                                                                                                    |  |
|-------|----------------------------------------------------------------------------------------------------|--|
| 介面    | PCle 3x2 NVMe 1.1                                                                                                    |  |
| 連接器   | M.2 卡插槽 (2230/2280)                                                                                                    |  |
| 支援的組態 | <ul> <li>第7代或更新一代 Intel Core i3/i5/i7 處理器</li> <li>Windows 10 64 位元 1607 版或更高版本</li> <li>Intel 快速儲存技術驅動程式 15.9.1.1018 版或更高版本</li> </ul> |  |
| 容量    | 32 GB                                                                                                    |  |

### 啟用 Intel Optane 記憶體

- 1. 在工作列上按一下搜尋方塊,然後輸入「Intel 快速儲存技術」。
- 2. 按一下 Intel 快速儲存技術。
- 3. 在狀態索引標籤上按一下啟用,即可啟用 Intel Optane 記憶體。
- 4. 在警告畫面中選擇相容的快速磁碟機,然後按一下是,以繼續啟用 Intel Optane 記憶體。
- 5. 按一下 Intel Optane 記憶體 > 重新開機,即可啟用 Intel Optane 記憶體。

() 註: 啟用後,可能需重新啟動應用程式最多三次,才能享有完整效能優勢。

### 停用 Intel Optane 記憶體

△ 警示: 停用 Intel Optane 記憶體後,請勿解除安裝 Intel 快速儲存技術的驅動程式,否則會產生藍色畫面錯誤。不必解除安裝驅動程式,即可移除 Intel 快速儲存技術使用者介面。

(i) 註: 您必須先停用 Intel Optane 記憶體,才能從電腦卸下那些用 Intel Optane 記憶體模組來加速的 SATA 儲存裝置。

- 1. 在工作列上按一下搜尋方塊,然後輸入「Intel 快速儲存技術」。
- 2. 按一下 Intel 快速儲存技術。Intel 快速儲存技術視窗會隨即顯示。
- 3. 在 Intel Optane 記憶體索引標籤上按一下停用,即可停用 Intel Optane 記憶體。
- 4. 如果您接受警告,請按一下**是。** 隨即顯示停用進度。
- 5. 按一下重新開機即可停用 Intel Optane 記憶體,並重新啟動電腦。

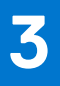

# 卸下和安裝元件

#### 主題:

- 側蓋
- 2.5 吋碟組件
- 硬碟
- 散熱器鼓風機
- 喇叭
- 記憶體模組
- 散熱器 處理器
- WLAN卡
- M.2 PCle SSD
- 幣式電池
- 選配模組
- 主機板

側蓋

卸下側蓋

- 1. 按照拆裝電腦內部元件之前中的程序進行操作。
- 2. 卸下側蓋:
  - a. 鬆開將側蓋固定至系統的指旋螺絲。

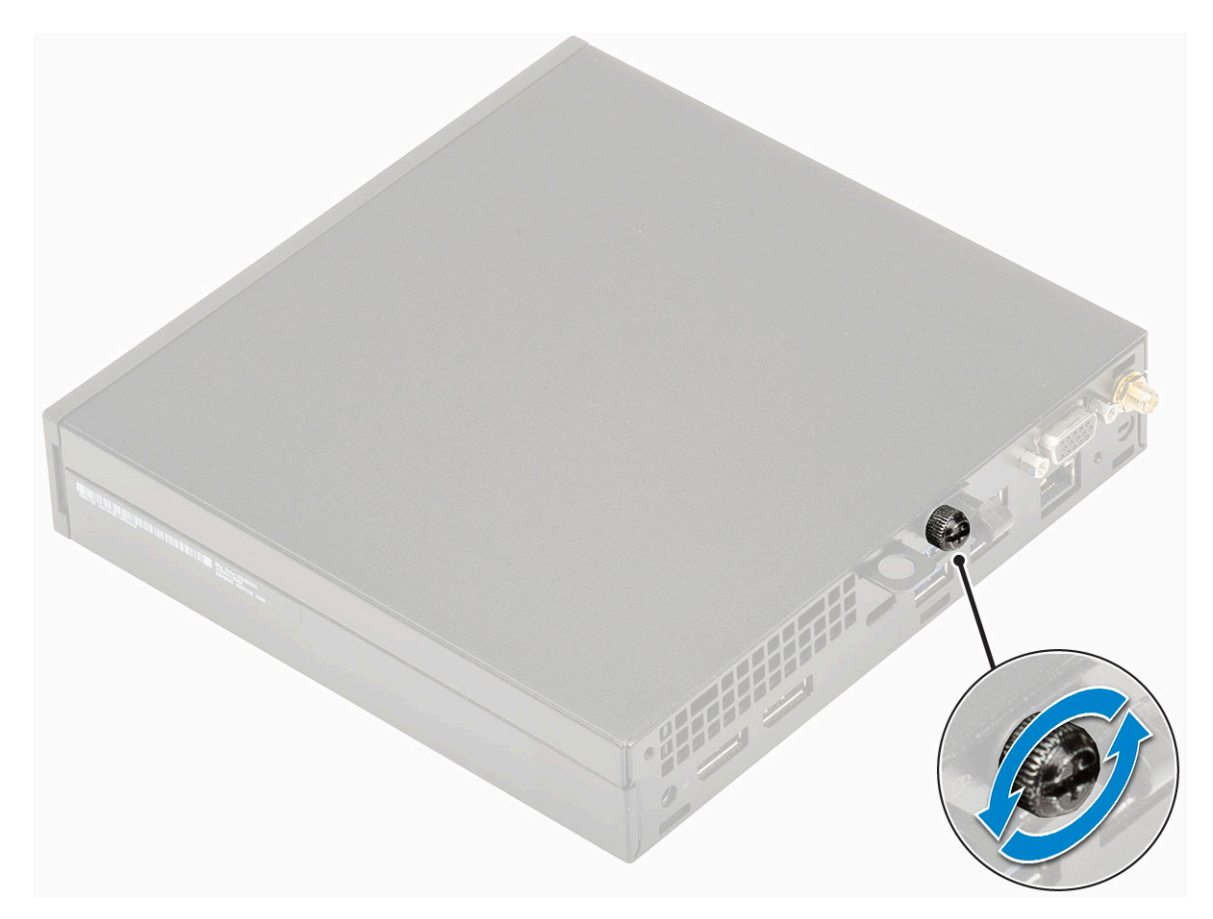

b. 將側蓋朝系統正面推動,然後抬起側蓋以從系統卸下。

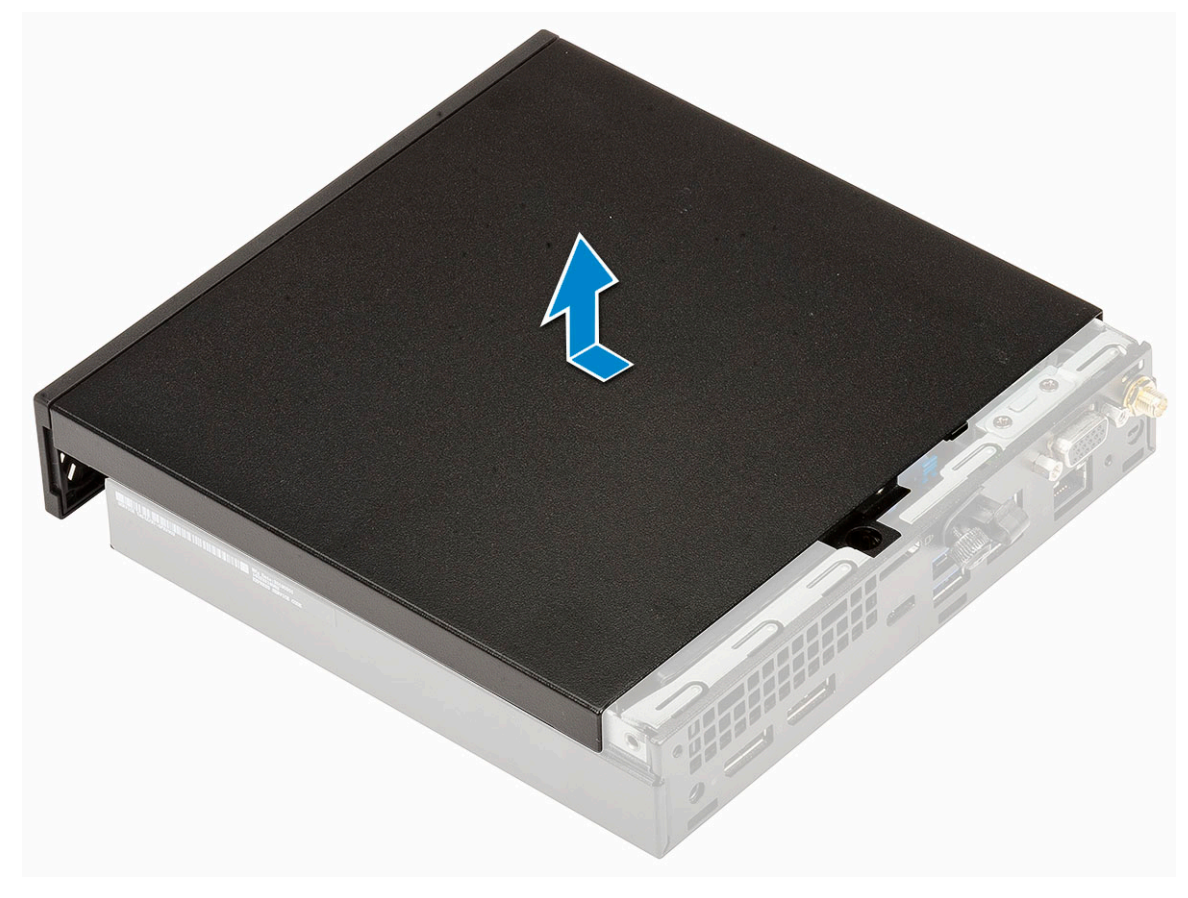

安裝側蓋

#### 1. 安裝側蓋:

- a. 將側蓋置於系統上。
- b. 將側蓋朝系統背面推動以裝入。

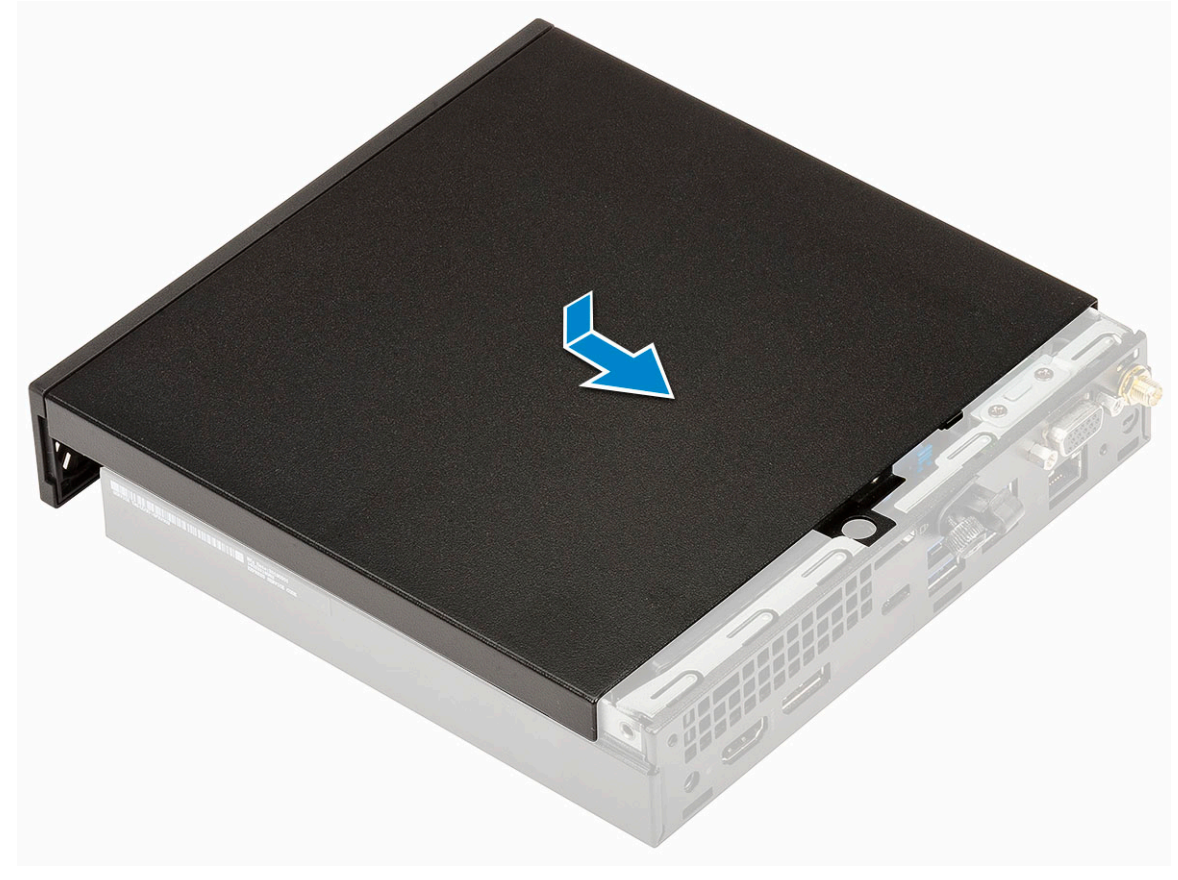

c. 鎖緊指旋螺絲以將側蓋固定至系統。

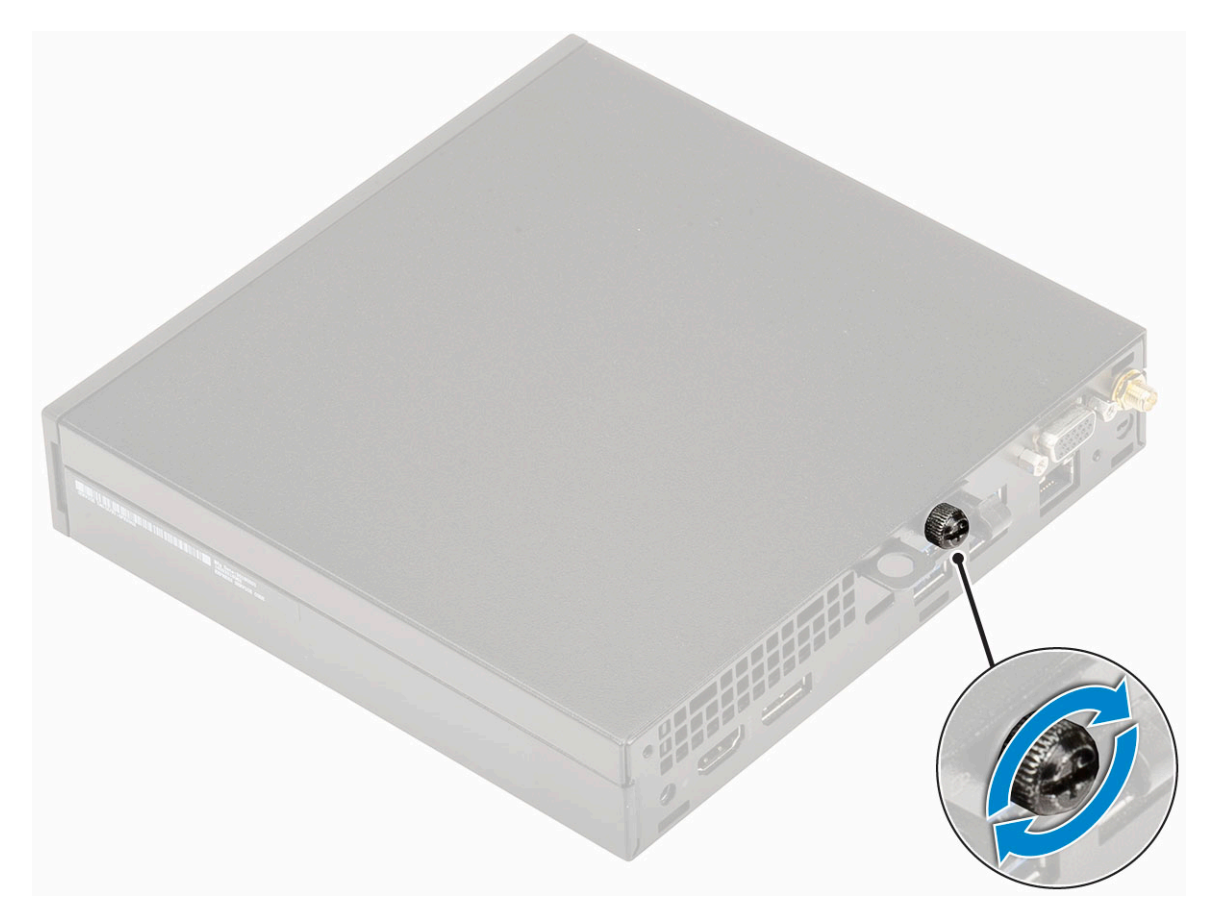

2. 按照拆裝電腦內部元件之後中的程序操作。

## 2.5 吋碟組件

### 卸下 2.5 吋硬碟組件

- 1. 按照拆裝電腦內部元件之前中的程序進行操作。
- 2. 卸下側蓋。
- 3. 卸下磁碟機組件:
  - a. 按下硬碟機組件兩側的藍色彈片 [1]。
  - b. 推動硬碟組件以從系統鬆開,然後從系統卸下硬碟組件 [2]。

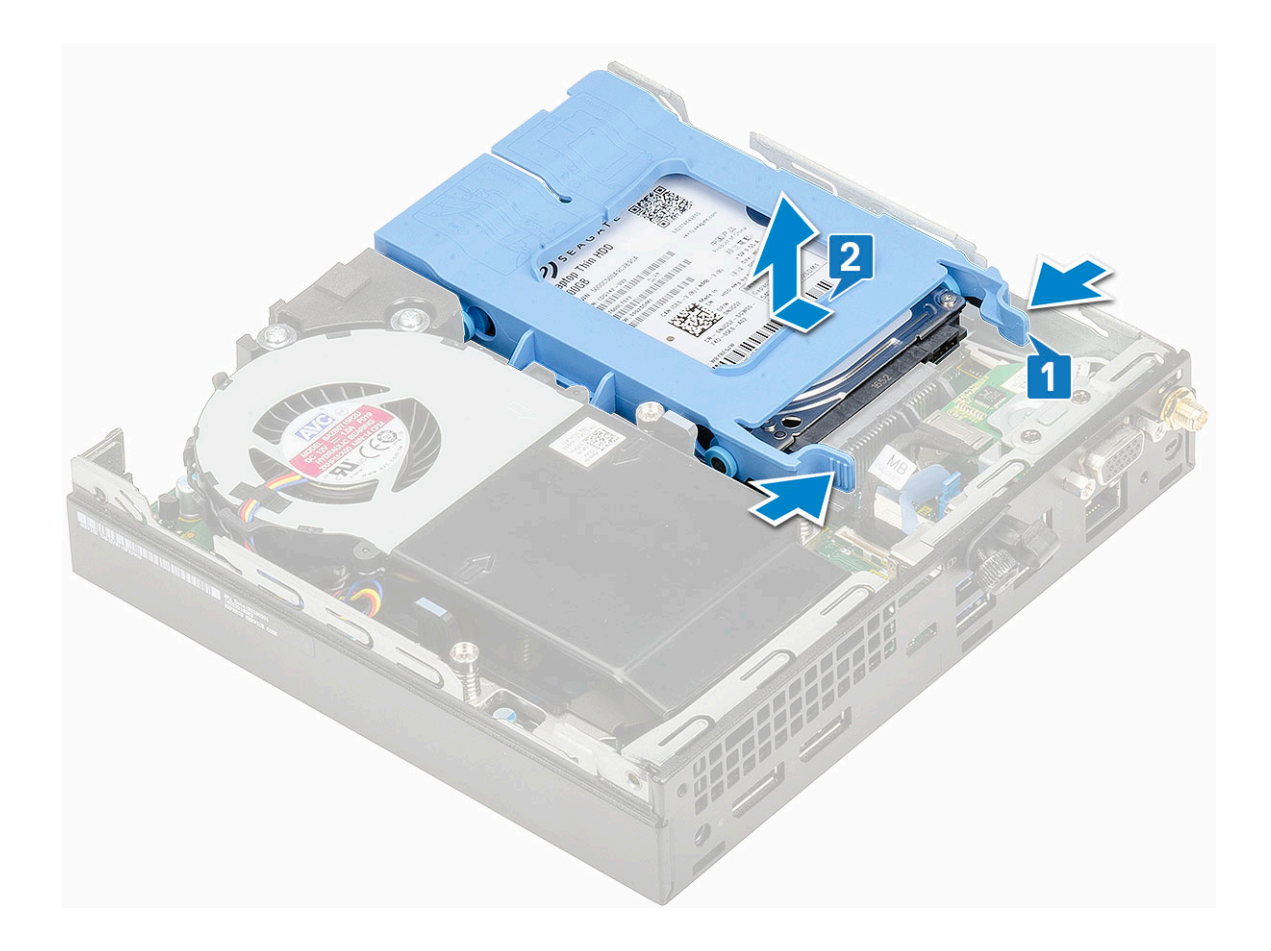

### 安裝 2.5 吋磁碟機組件

- 1. 安裝硬碟組件:
  - a. 將硬碟組件插入系統上的插槽。
  - b. 將硬碟組件朝主機板上的連接器推動,直到卡至定位。

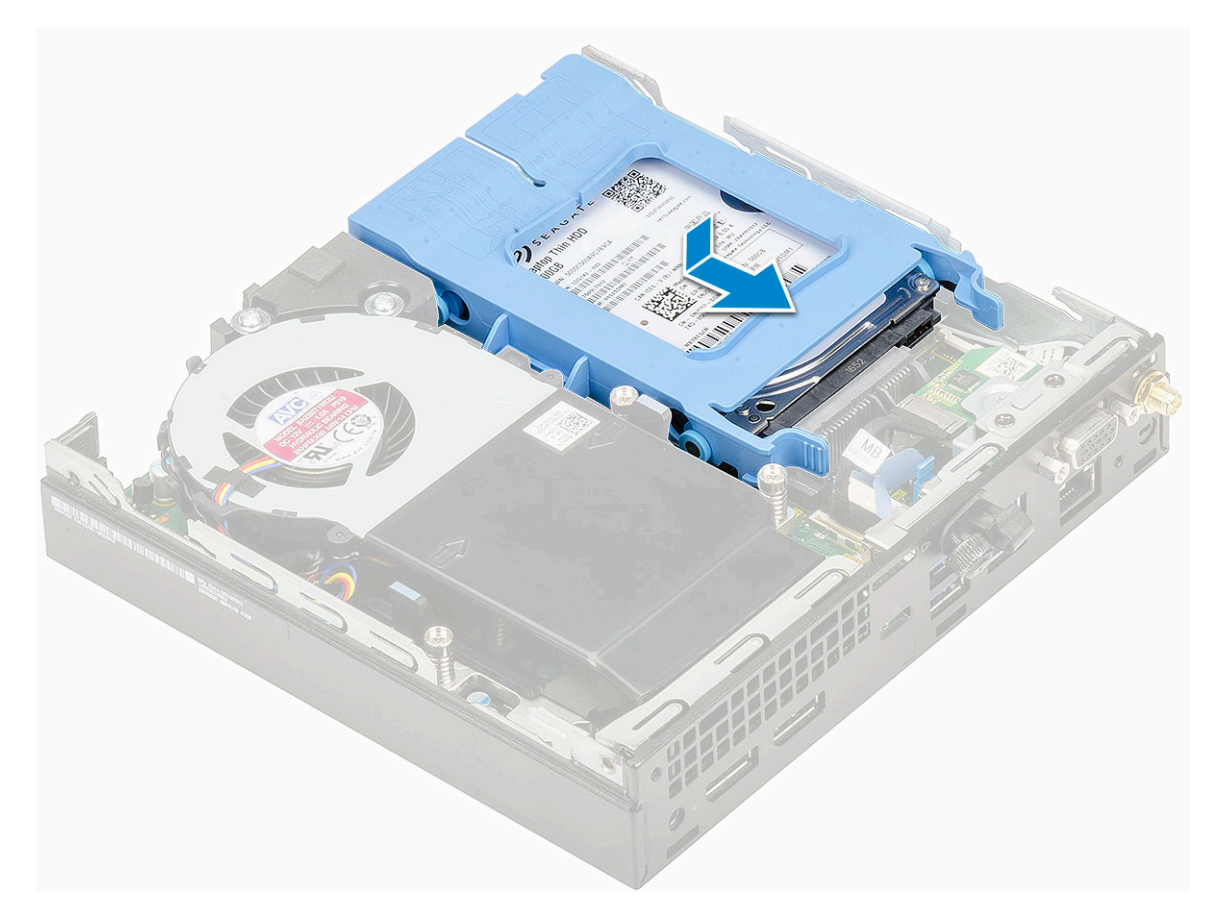

- 2. 安裝側蓋。
- 3. 按照拆裝電腦內部元件之後中的程序進行操作。

硬碟

### 從磁碟機托架卸下 2.5 吋磁碟機

- 1. 按照拆裝電腦內部元件之前中的程序進行操作。
- 2. 卸下:
  - a. 側蓋
  - **b.** 2.5 吋硬碟組件
- 3. 卸下磁碟機托架:
  - a. 拉開磁碟機托架一側,使托架的插銷從磁碟機的插槽鬆開 [1],然後取出磁碟機 [2]。

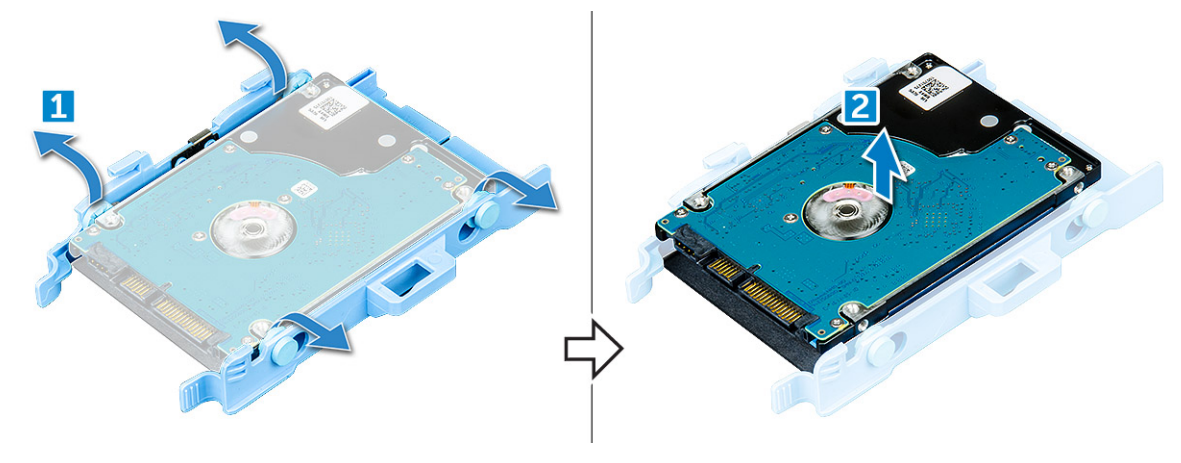

### 將 2.5 吋硬碟安裝至磁碟機托架

- 1. 將磁碟機托架上的插銷對齊磁碟機一側的插槽,並將插銷插入插槽。
- 2. 鬆開磁碟機托架的另一端,然後對齊托架的插銷並插入磁碟機中。
- **3.** 安裝:
  - a. 2.5 吋硬碟組件
  - b. 側蓋
- 4. 按照拆裝電腦內部元件之後中的程序進行操作。

## 散熱器鼓風機

### 卸下散熱器鼓風機

- 1. 按照拆裝電腦內部元件之前中的程序進行操作。
- 2. 卸下側蓋。
- 3. 卸下散熱器鼓風機:
  - a. 按下散熱器鼓風機兩側的藍色彈片 [1]。
  - b. 推動並抬起散熱器鼓風機,將其從系統鬆開。
  - c. 翻轉散熱器鼓風機,以從系統卸下[2]。

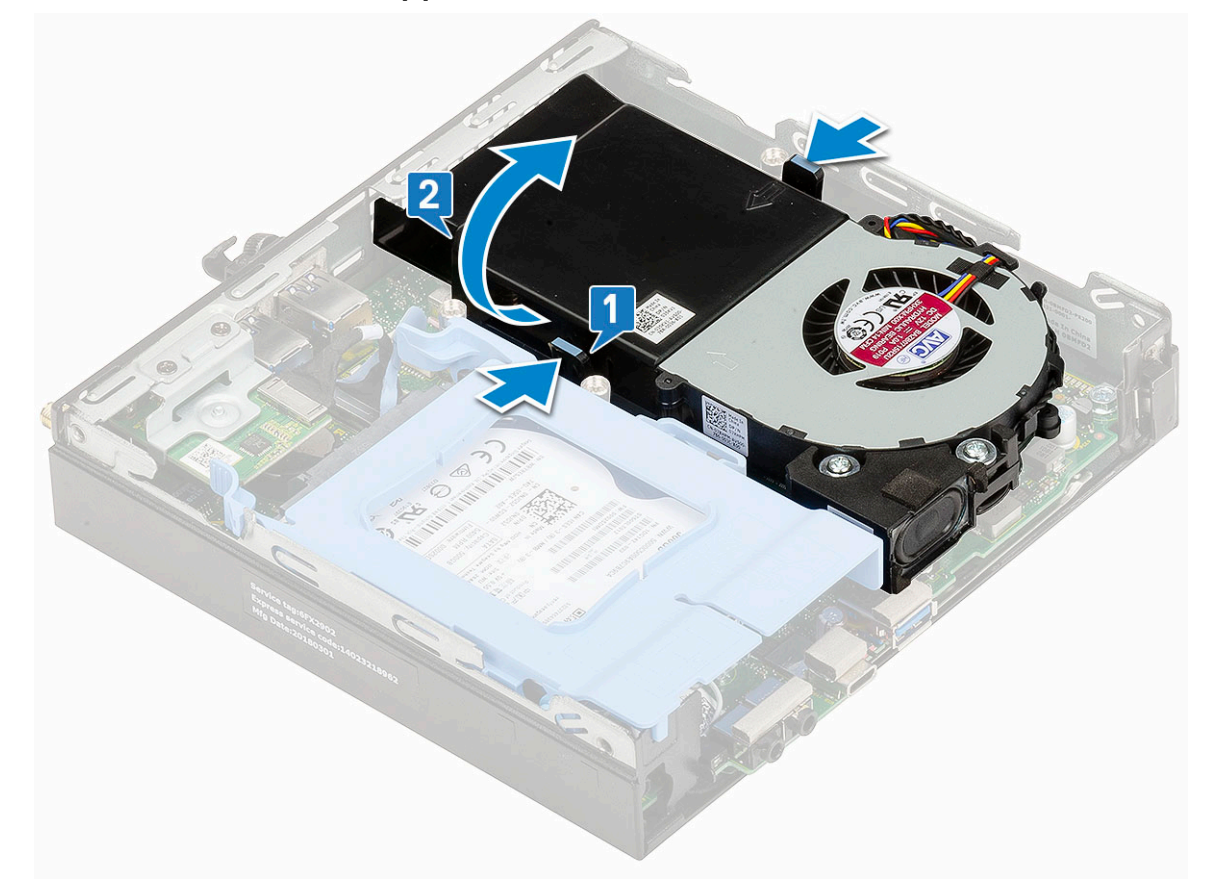

4. 從主機板上的連接器拔下喇叭纜線 和散熱器鼓風機纜線。

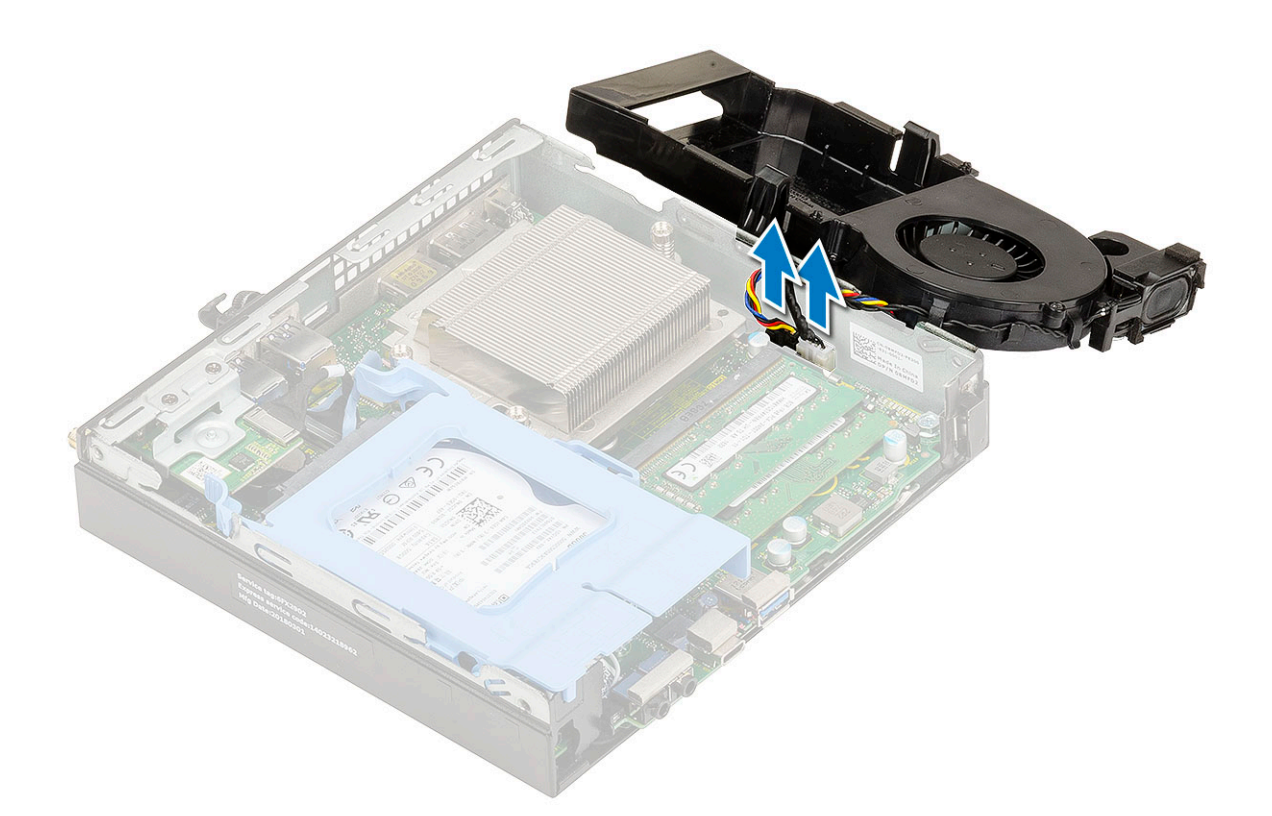

### 安裝散熱器鼓風機

- 1. 安裝散熱器鼓風機:
  - a. 將散熱器鼓風機纜線 和喇叭纜線 連接至主機板上的連接器。

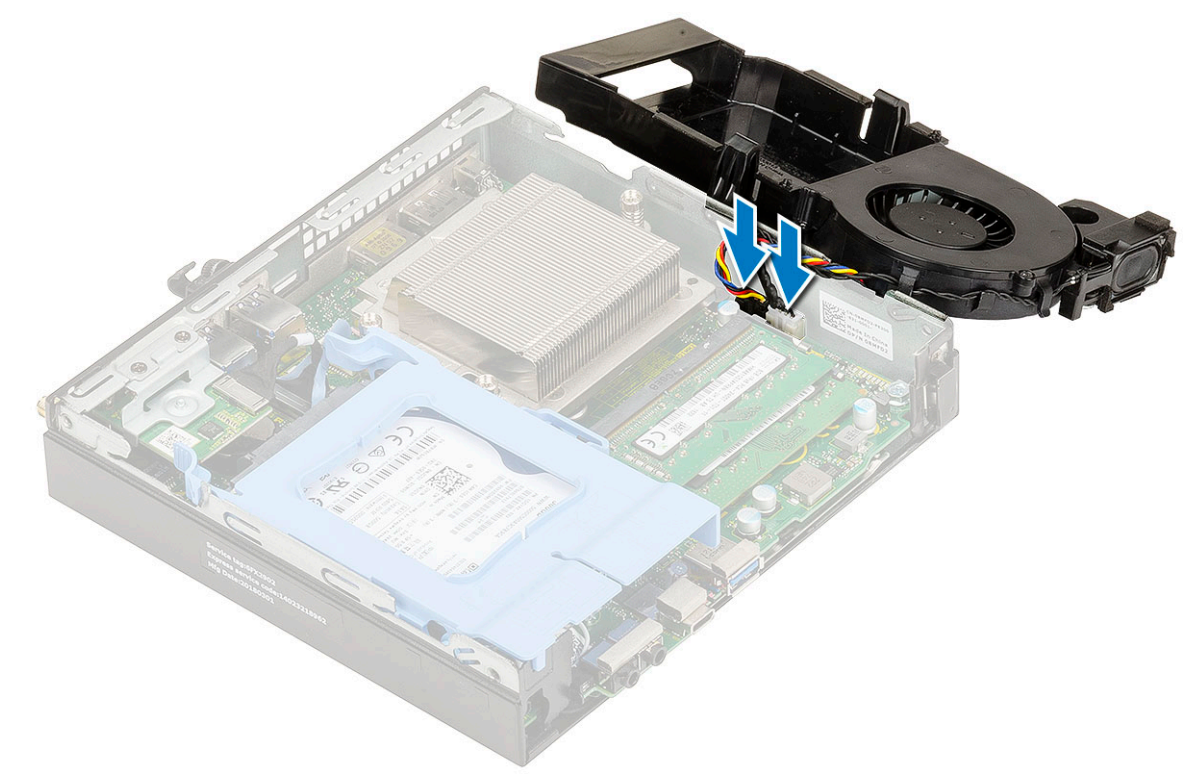

b. 將散熱器鼓風機置於系統上,然後推動直到其卡至定位。

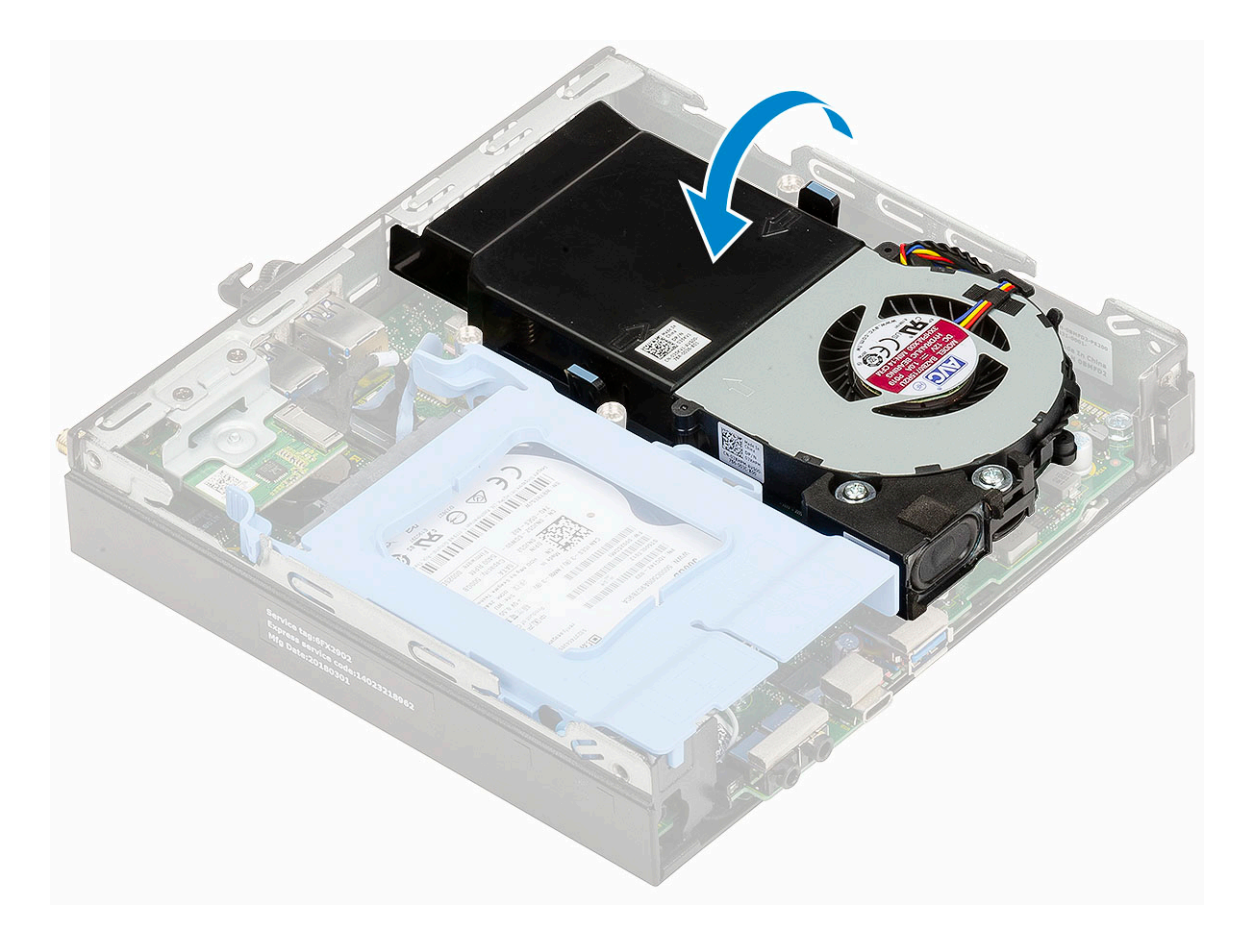

- 2. 安裝側蓋。
- 3. 按照拆裝電腦內部元件之後中的程序操作。

喇叭

### 卸下喇叭

- 1. 按照拆裝電腦內部元件之前中的程序進行操作。
- 2. 卸下:
  - a. 側蓋
  - b. 散熱器鼓風機
- 3. 若要卸下喇叭:
  - a. 從散熱器鼓風機上的固定掛鉤鬆開喇叭纜線 [1]。
  - b. 卸下將喇叭固定至散熱器鼓風機的兩顆 (M2.5x4) 螺絲 [2]。
  - c. 從散熱器鼓風機卸下喇叭[3]。

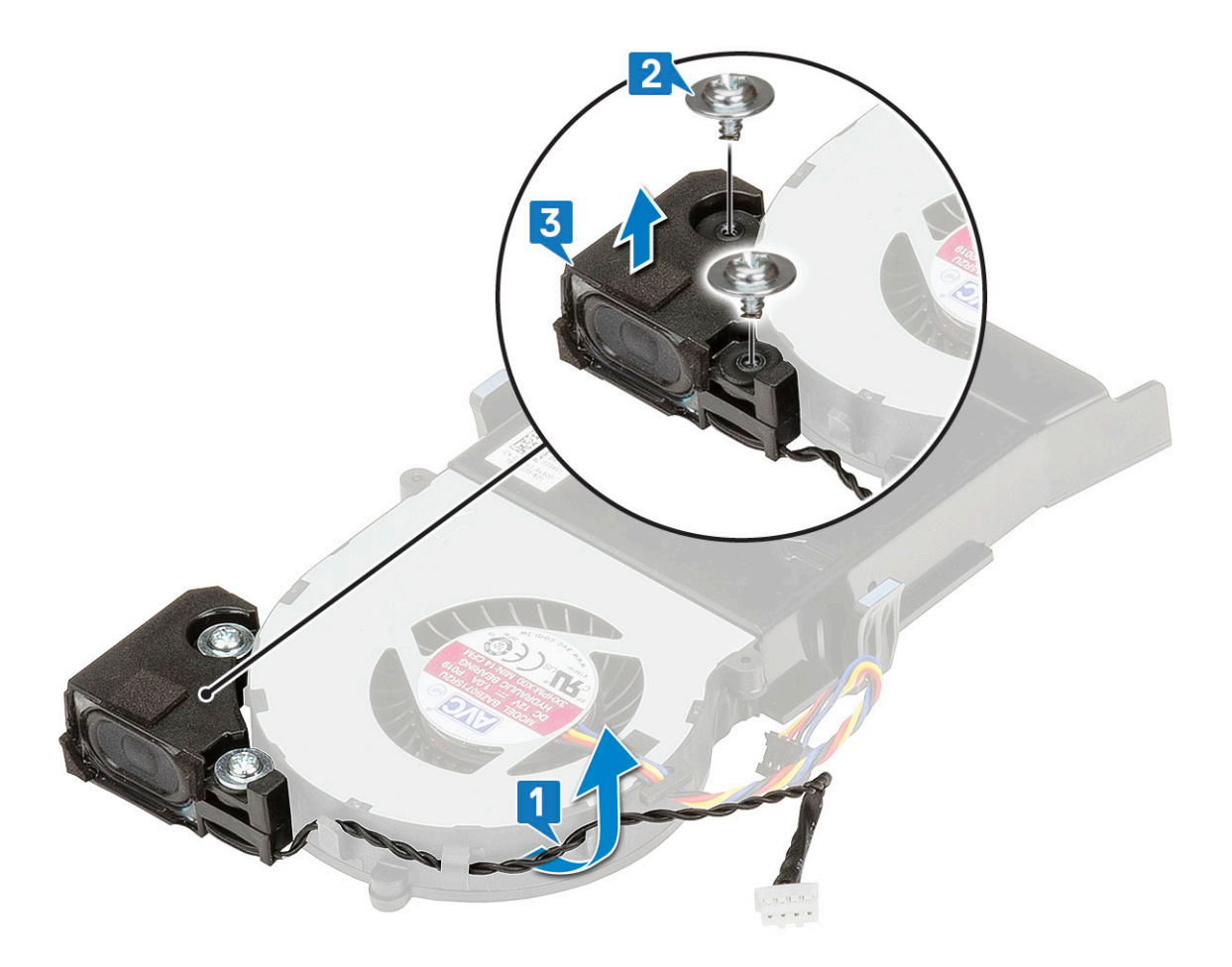

### 安裝喇叭

- 1. 安裝喇叭:
  - a. 將喇叭的插槽對準散熱器鼓風機上的插槽 [1]。
  - b. 裝回兩顆 (M2.5x4) 螺絲,將喇叭固定至散熱器鼓風機 [2]。
  - c. 將喇叭纜線穿過散熱器鼓風機上的固定掛鉤 [3]。

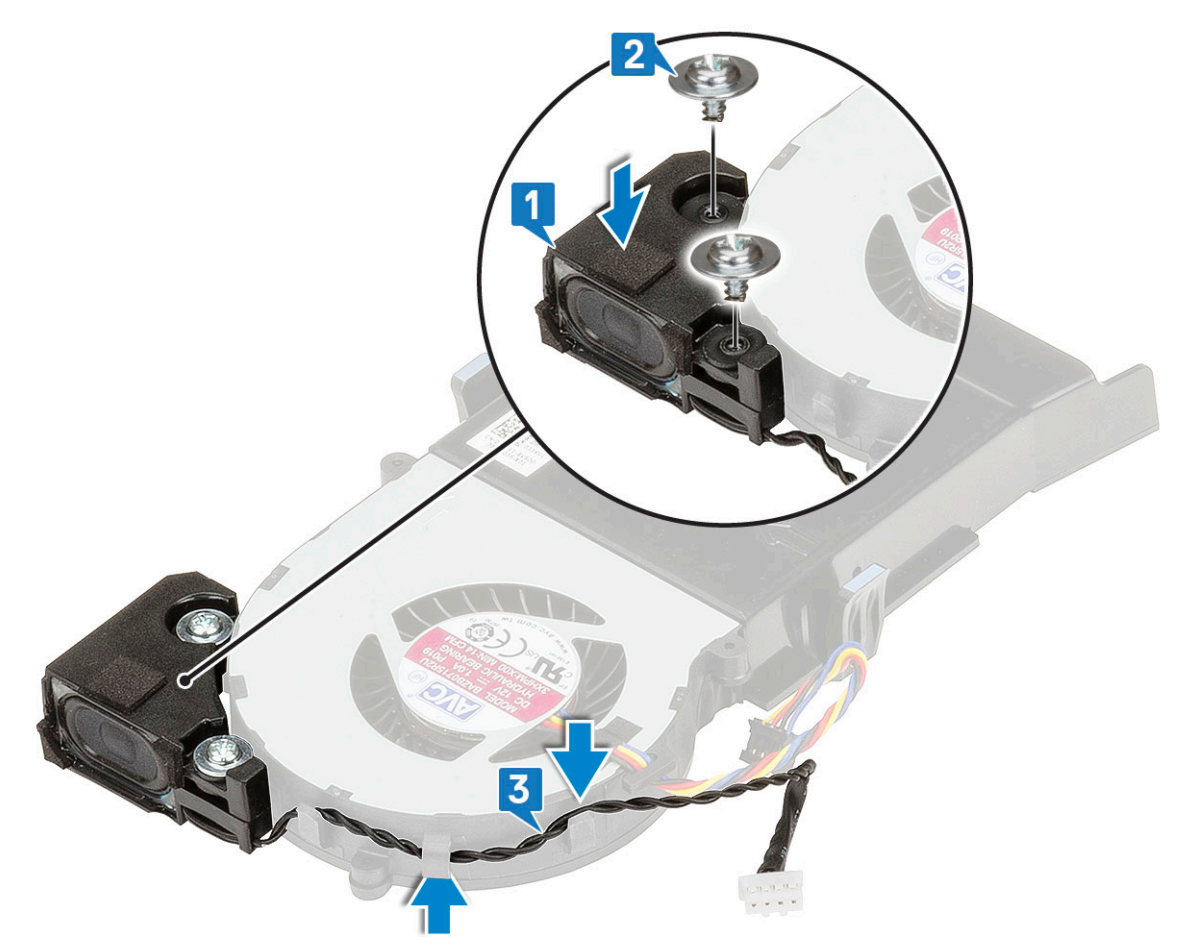

- 2. 安裝:
  - a. 散熱器鼓風機
    - b. 側蓋
- 3. 按照拆裝電腦內部元件之後中的程序進行操作。

## 記憶體模組

### 卸下記憶體模組

- 1. 按照拆裝電腦內部元件之前中的程序進行操作。
- 2. 卸下:
  - a. 側蓋
  - b. 散熱器鼓風機
- 3. 若要卸下記憶體模組:
  - a. 拉開記憶體模組的固定夾,直至記憶體模組彈起 [1]。
  - b. 從主機板的插槽卸下記憶體模組 [2]。

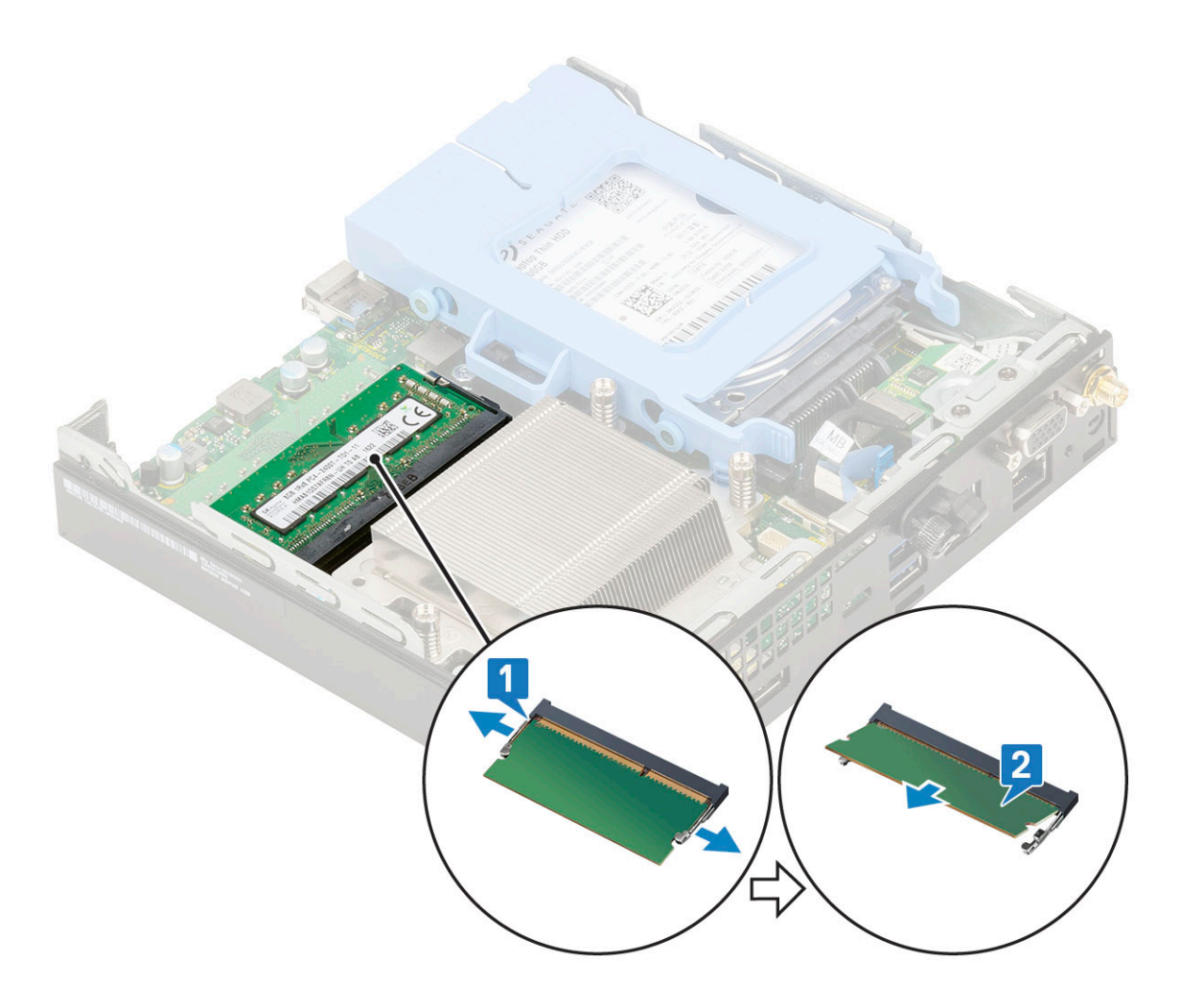

### 安裝記憶體模組

- 1. 安裝記憶體模組:
  - a. 將記憶體模組上的槽口與記憶體模組連接器上的彈片對齊。
  - b. 將記憶體模組插入記憶體模組插槽 [1],然後壓下直到卡至定位 [2]。

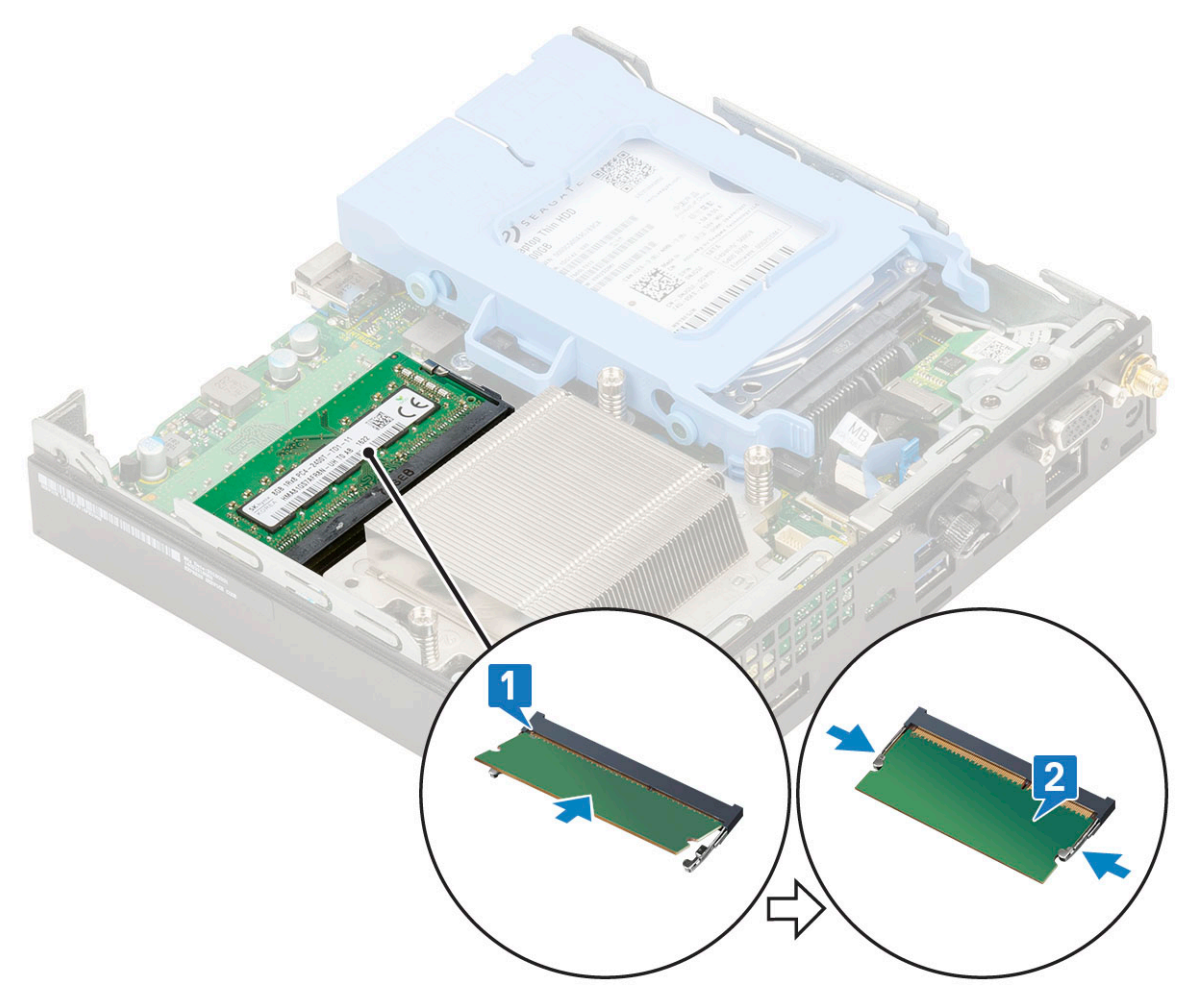

2. 安裝:

- a. 散熱器鼓風機
- b. 側蓋
- 3. 按照拆裝電腦內部元件之後中的程序進行操作。

## 散熱器

### 卸下散熱器

- 1. 按照拆裝電腦內部元件之前中的程序進行操作。
- 2. 卸下:
  - a. 側蓋
  - **b.** 2.5 吋硬碟組件
- **c.** 散熱器風扇
- **3.** 若要卸下散熱器:
  - a. 鬆開將散熱器固定至系統的三顆 (M3) 緊固螺絲 [1]。

(i) 註: 依 CPU 類型不同 (35 W 和 65 W),將散熱器固定至主機板的螺絲分別為四顆和三顆。

b. 將散熱器從系統提起取出 [2]。

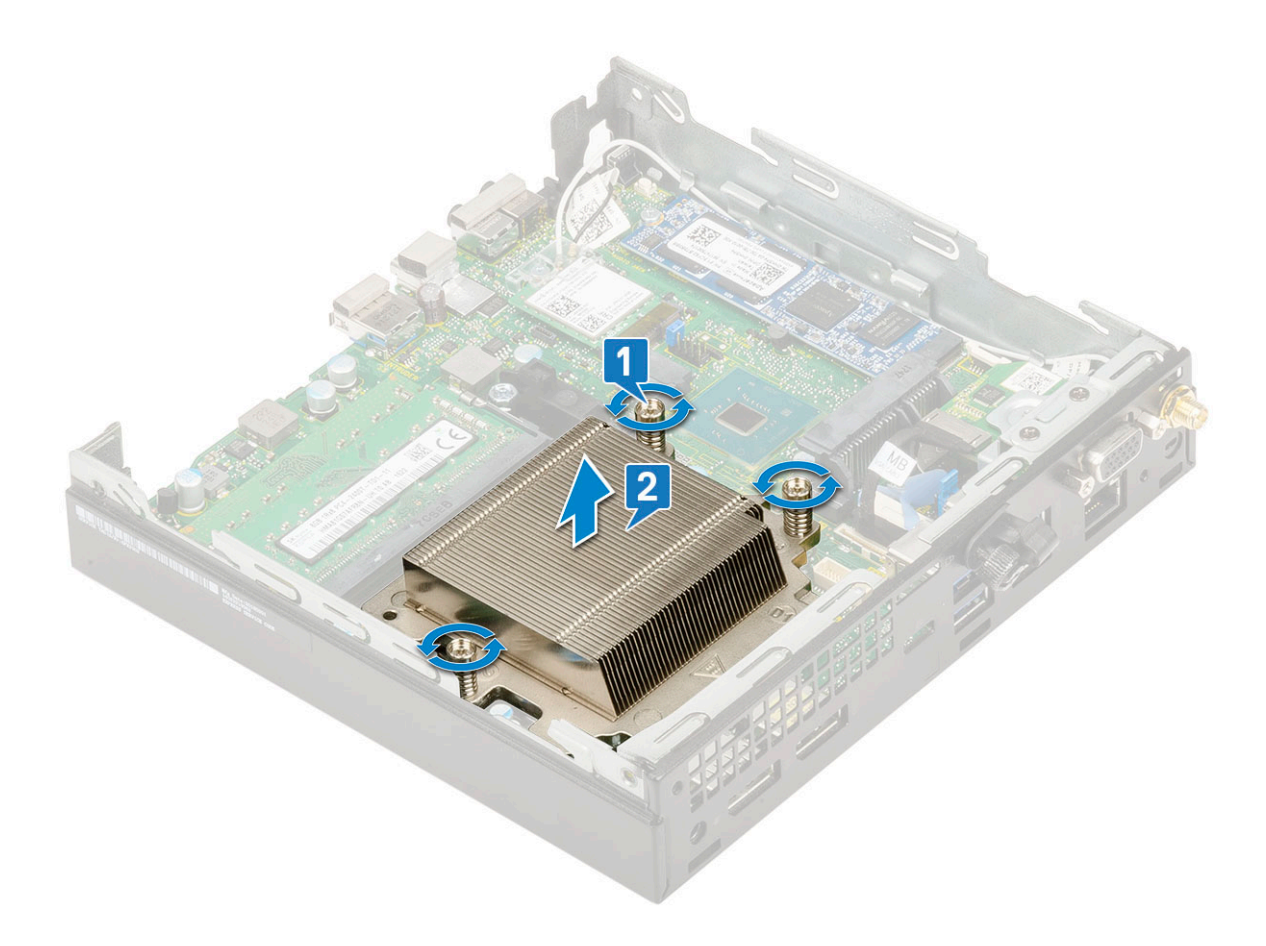

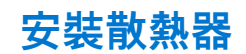

- **1.** 安裝散熱器:

  - a. 將散熱器置於處理器上 [1]。 b. 鎖緊將散熱器固定至主機板的三顆 (M3) 緊固螺絲 [2]。

(i) 註: 依 CPU 類型不同 (35 W 和 65 W),將散熱器組件固定至主機板的螺絲分別為四顆和三顆。

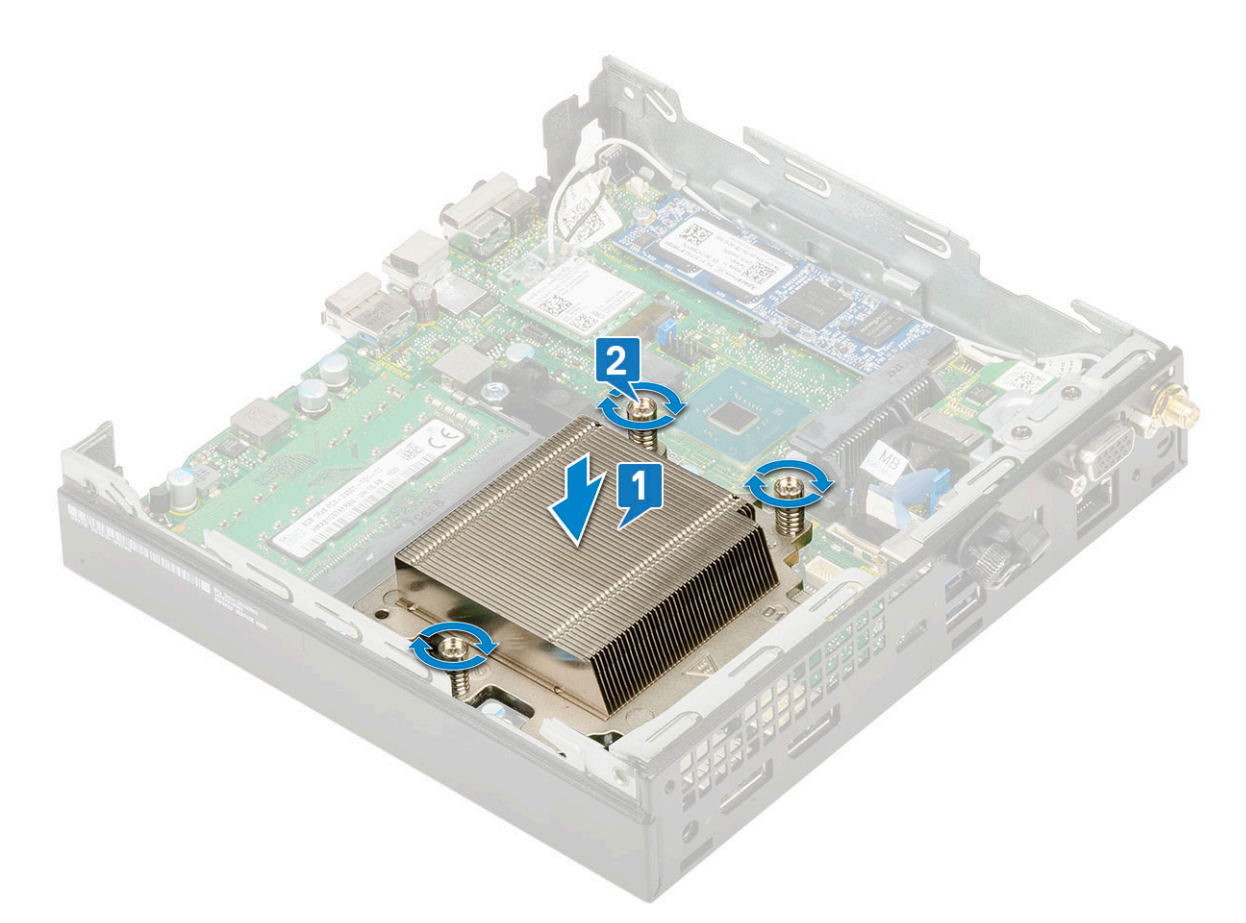

- 2. 安裝:
  - a. 散熱器風扇
  - **b.** 2.5 吋硬碟機凹槽
  - c. 側蓋
- 3. 按照拆裝電腦內部元件之後中的程序進行操作。

### 卸下處理器

- 1. 按照拆裝電腦內部元件之前中的程序進行操作。
- **2.** 卸下:
  - a. 側蓋
  - b. 2.5 吋硬碟組件
  - c. 散熱器鼓風機
  - **d.** 散熱器
- 3. 若要卸下處理器:
  - a. 向下推以鬆開插槽拉桿,並從處理器護蓋的彈片下方穿出[1]。
  - **b.** 抬起拉桿,並抬起取出處理器護蓋[2]。

🔼 警示: 處理器插槽插腳十分脆弱,容易受到永久性損壞。從插槽卸下處理器時,請小心不要折彎任何處理器插槽的插腳。

c. 將處理器從插槽抬起取出[3]。

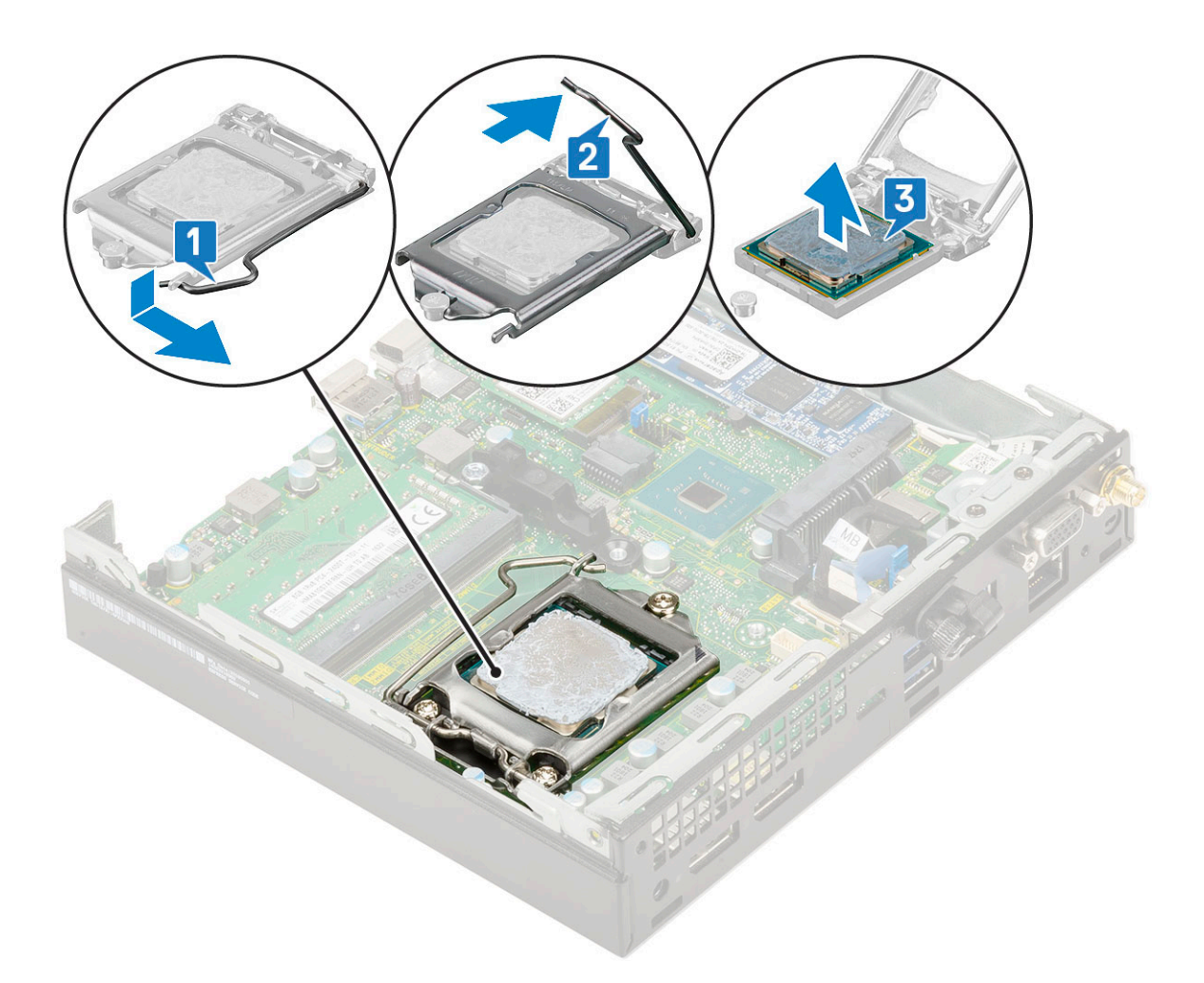

註: 卸下處理器後,將其置於防靜電的容器中,以便再利用、退回或暫時存放。請勿碰觸處理器底部,以免損壞處理器接點。只可碰觸處理器側緣。

### 安裝處理器

- 1. 安裝處理器:
  - a. 將處理器置於插槽上,使處理器插槽對齊插槽齒排[1]。

#### 🔼 警示: 請勿用力將處理器推入插槽。只要處理器的位置正確,即可輕易放入插槽。

- b. 將處理器護蓋滑入固定螺絲底下,以將護蓋闔上[2]。
- c. 放下插槽拉桿,將其推到彈片下以鎖定[3]。

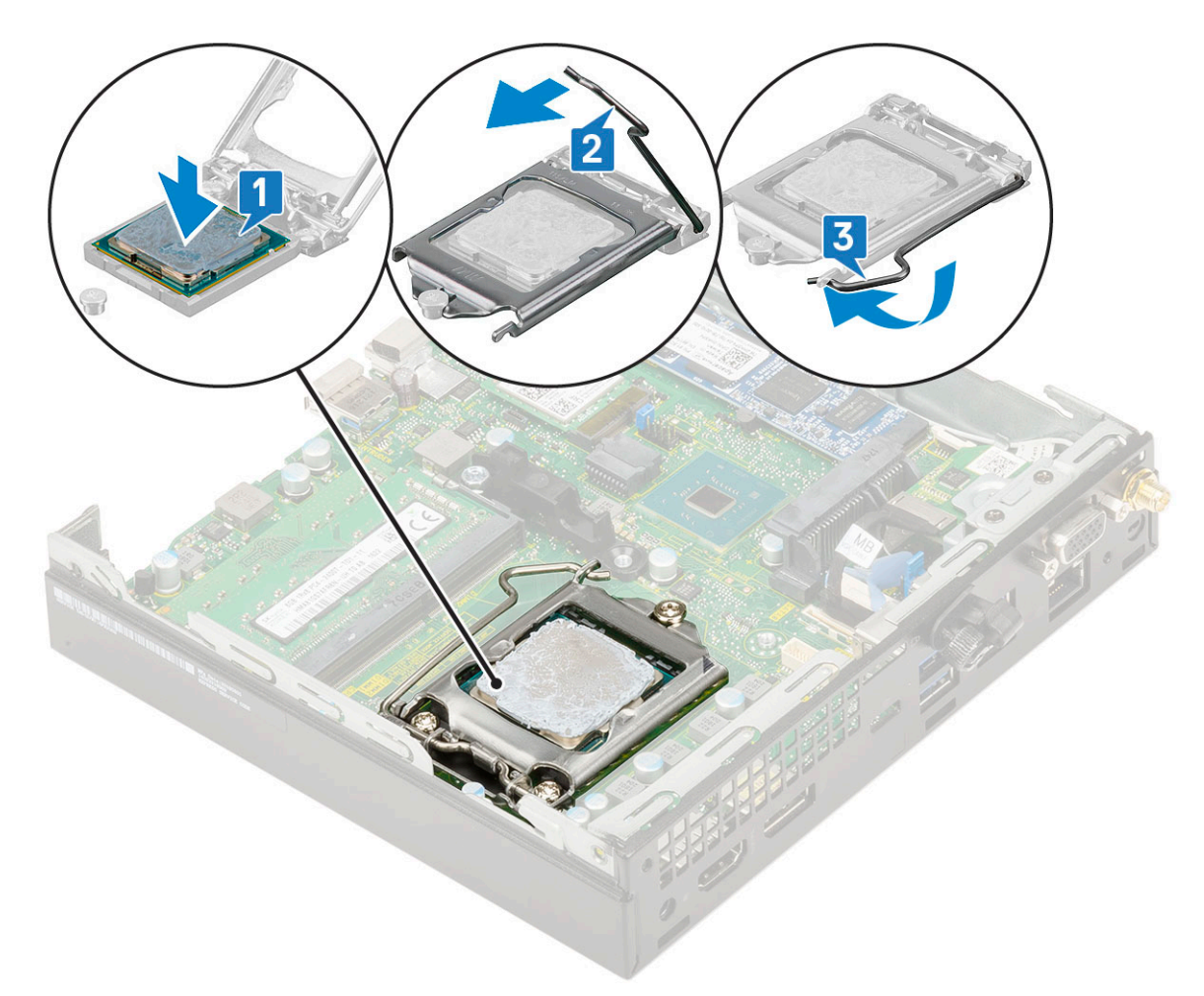

- 2. 安裝:
  - a. 散熱器
  - b. 散熱器鼓風機
  - c. 2.5 吋硬碟機凹槽
  - d. 側蓋
- 3. 按照拆裝電腦內部元件之後中的程序進行操作。

## WLAN 🕆

### 卸下 WLAN 卡

- 1. 按照拆裝電腦內部元件之前中的程序進行操作。
- 2. 卸下外接式天線:
  - a. 鬆開天線螺絲,將天線從電腦卸下。

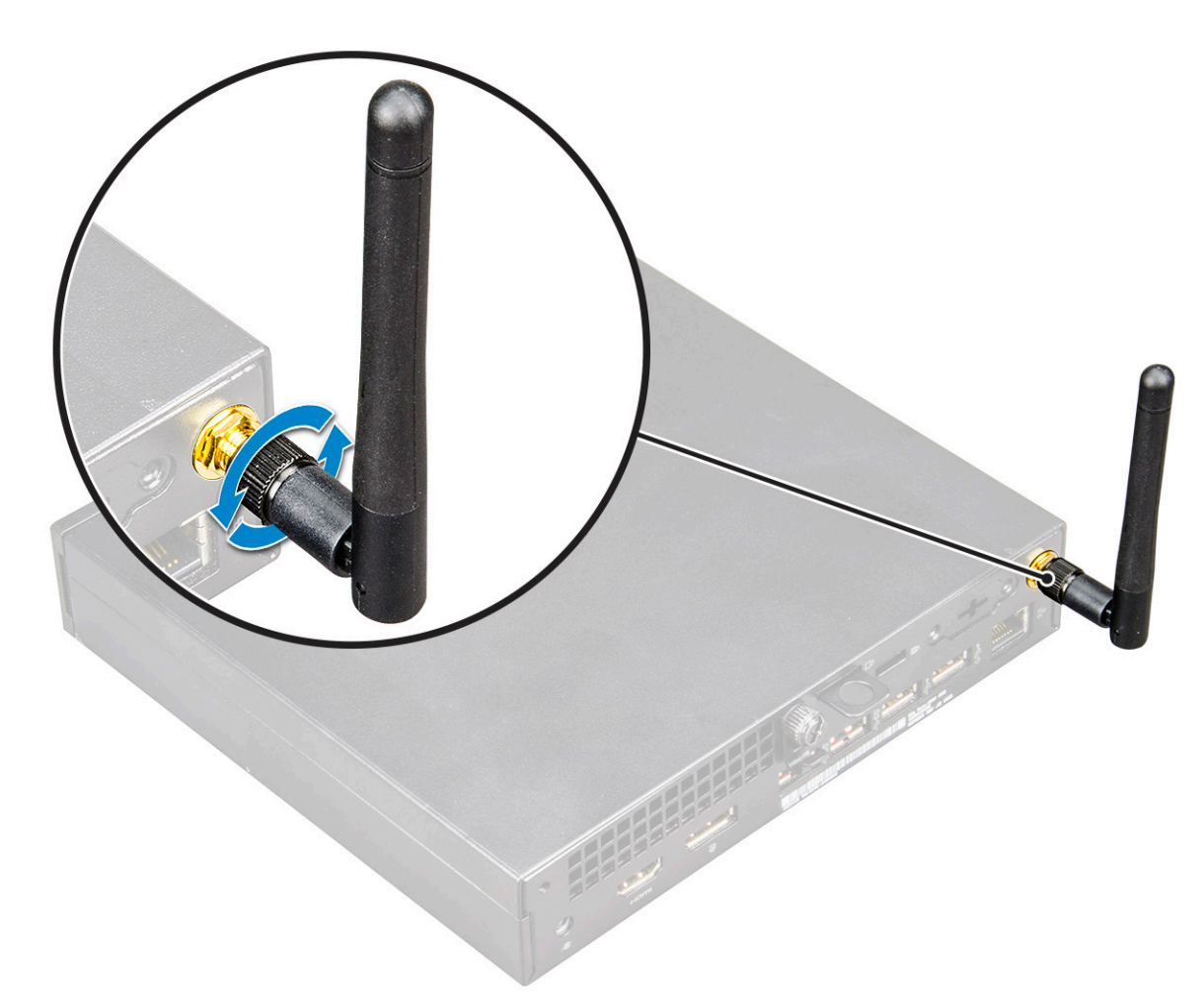

- **3.** 卸下:
  - a. 側蓋
    - **b.** 2.5 吋硬碟組件
- 4. 若要卸下 WLAN 卡:
  - a. 卸下將塑膠彈片固定至 WLAN 卡的單顆 (M2x3.5) 螺絲 [1]。
  - b. 卸下塑膠彈片以接觸 WLAN 天線纜線 [2]。
  - c. 從 WLAN 卡上的連接器拔下 WLAN 天線纜線 [3]。
  - d. 將 WLAN 卡從主機板上的連接器取下 [4]。

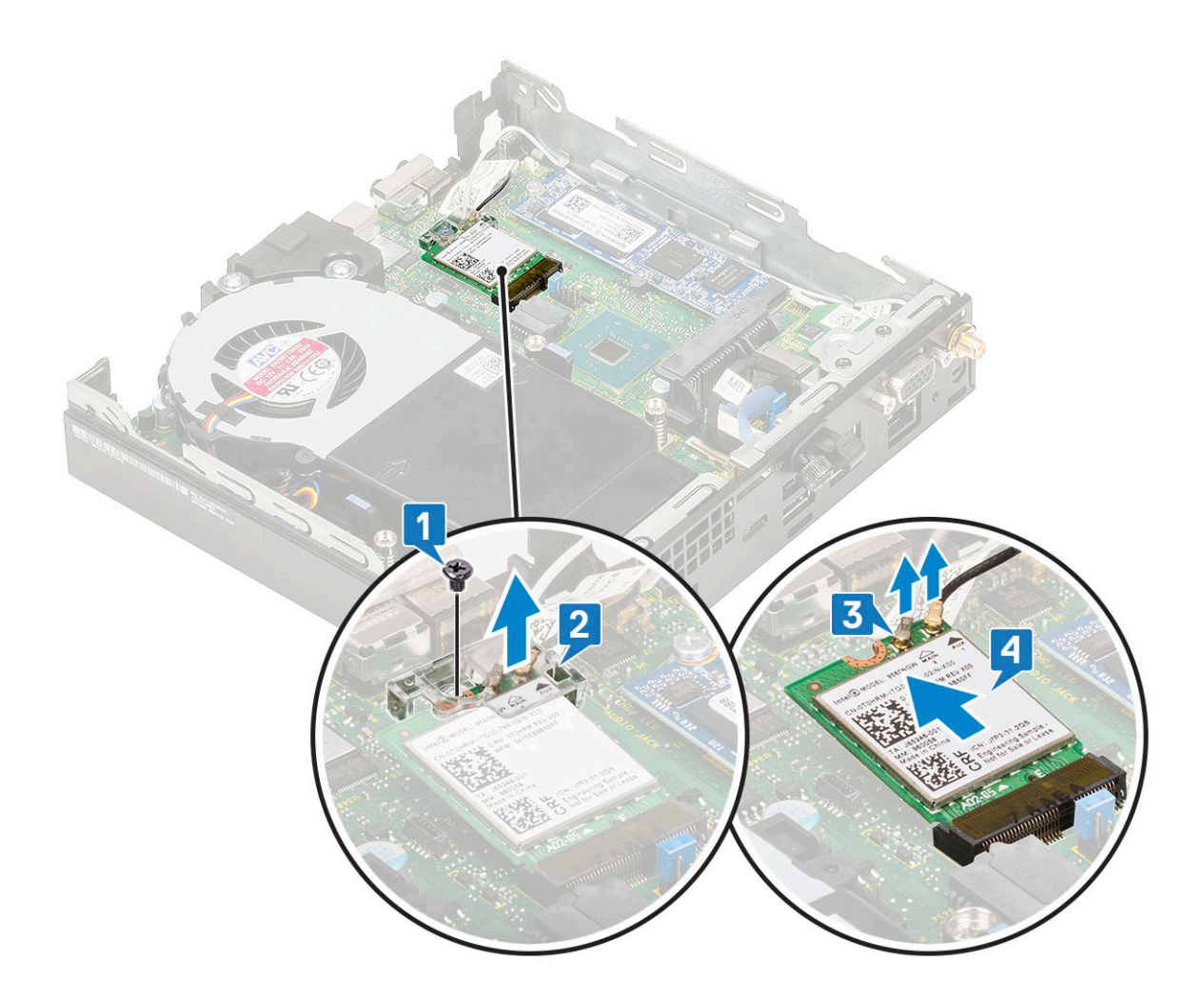

### 安裝 WLAN 卡

- 1. 安裝 WLAN 卡:
  - a. 將 WLAN 卡插入主機板上的連接器 [1]。
  - b. 將 WLAN 天線纜線連接至 WLAN 卡上的連接器 [2]。
  - c. 放置金屬彈片以固定 WLAN 纜線 [3]。
  - d. 裝回單顆 (M2x3.5) 螺絲以將塑膠彈片固定至 WLAN 卡 [4]。

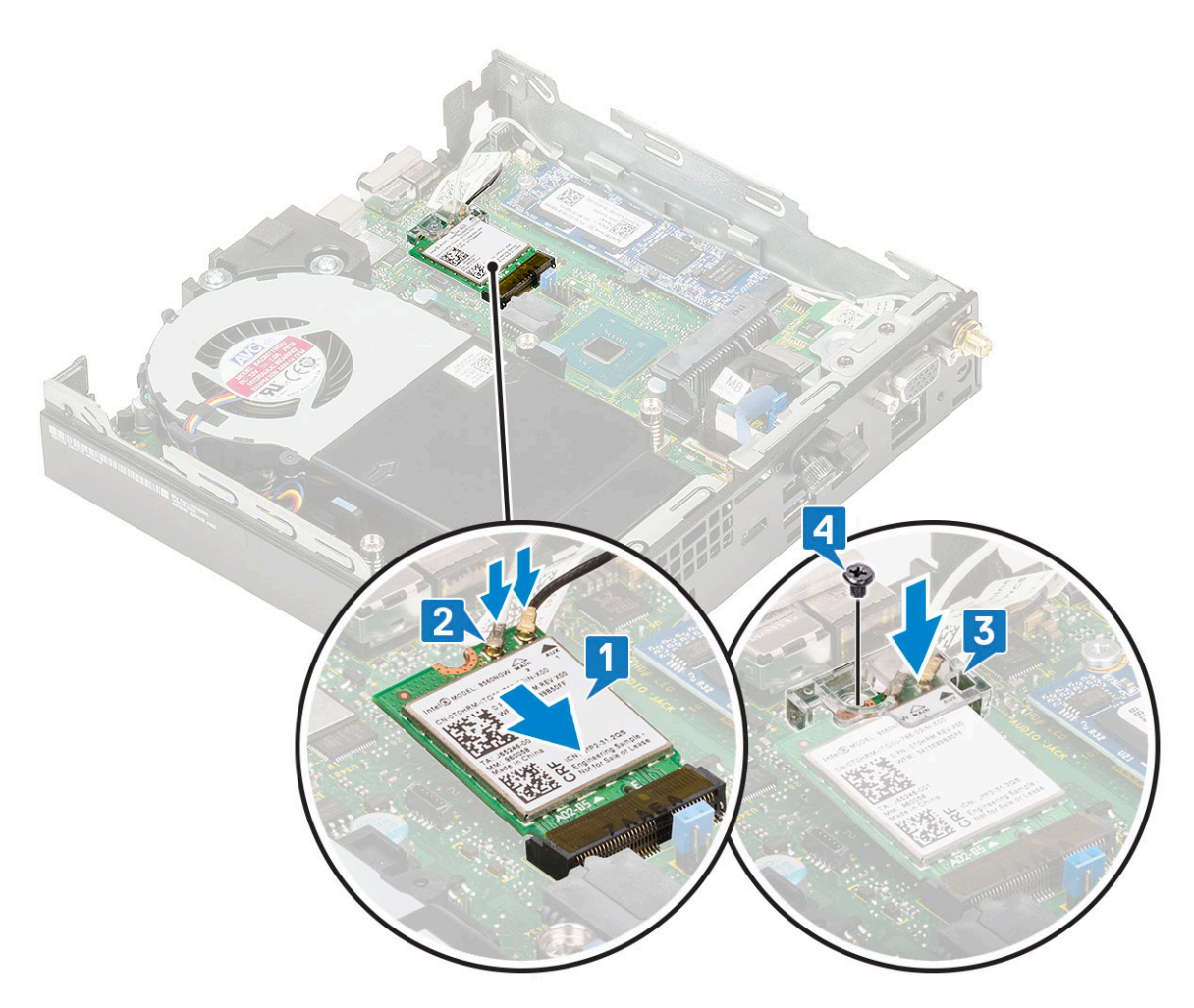

- 2. 安裝:
  - a. 2.5 吋硬碟組件
  - b. 側蓋
- **3.** 安裝外接式天線:
  - a. 鎖緊天線螺絲,將天線安裝至電腦。

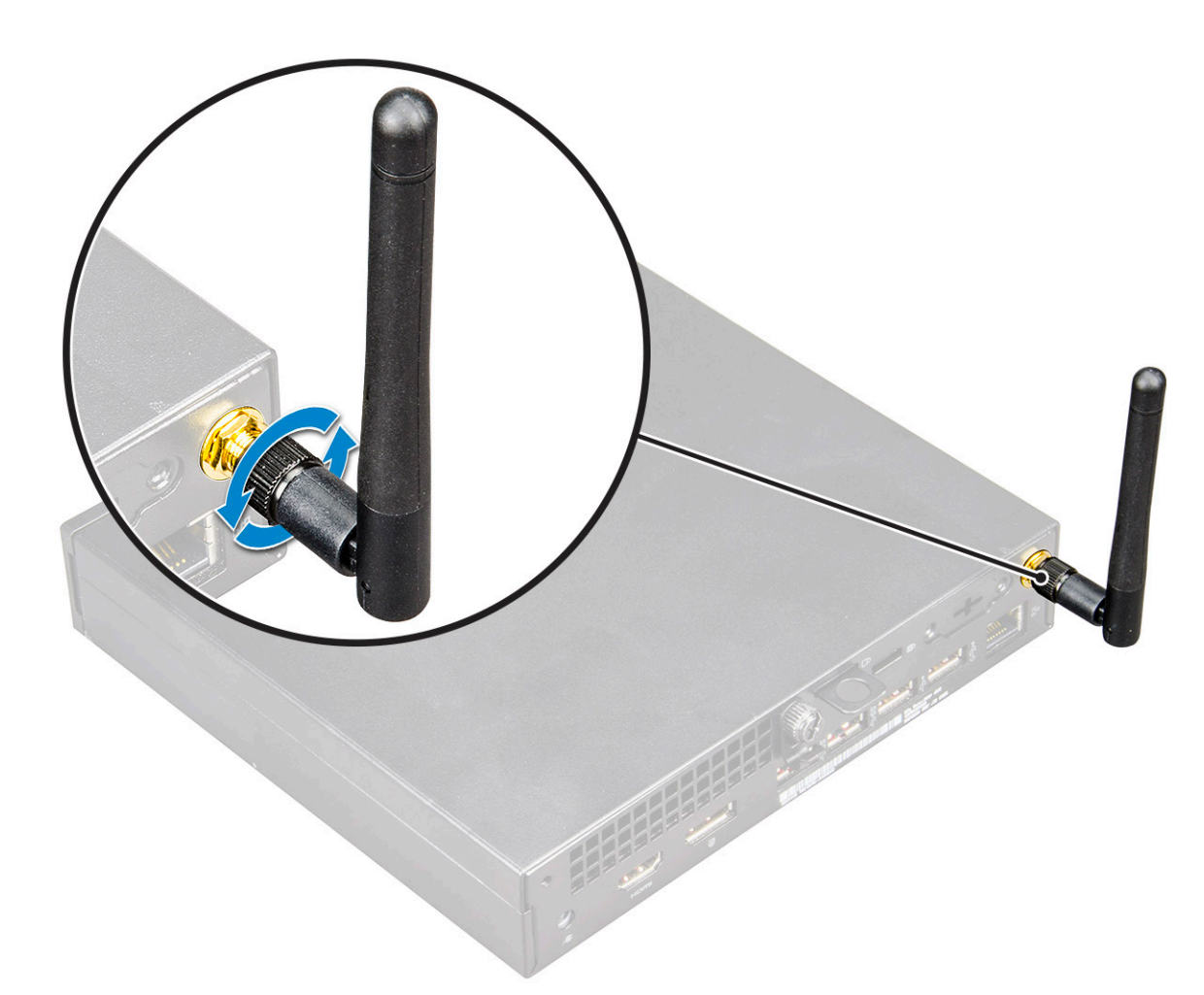

4. 按照拆裝電腦內部元件之後中的程序操作。

## M.2 PCIe SSD

### 卸下 M.2 PCle SSD

(i) 註: 此說明也適用於 M.2 SATA SSD。

- 1. 按照拆裝電腦內部元件之前中的程序進行操作。
- 2. 卸下:
  - a. 側蓋
  - **b.** 2.5 吋硬碟組件
- **3.** 卸下 M.2 PCle SSD:
  - a. 卸下將 M.2 PCle SSD 固定至主機板的單顆 (M2X3.5) 螺絲 [1]。
  - b. 將 PCle SSD 從主機板上的連接器扳起取出 [2]。

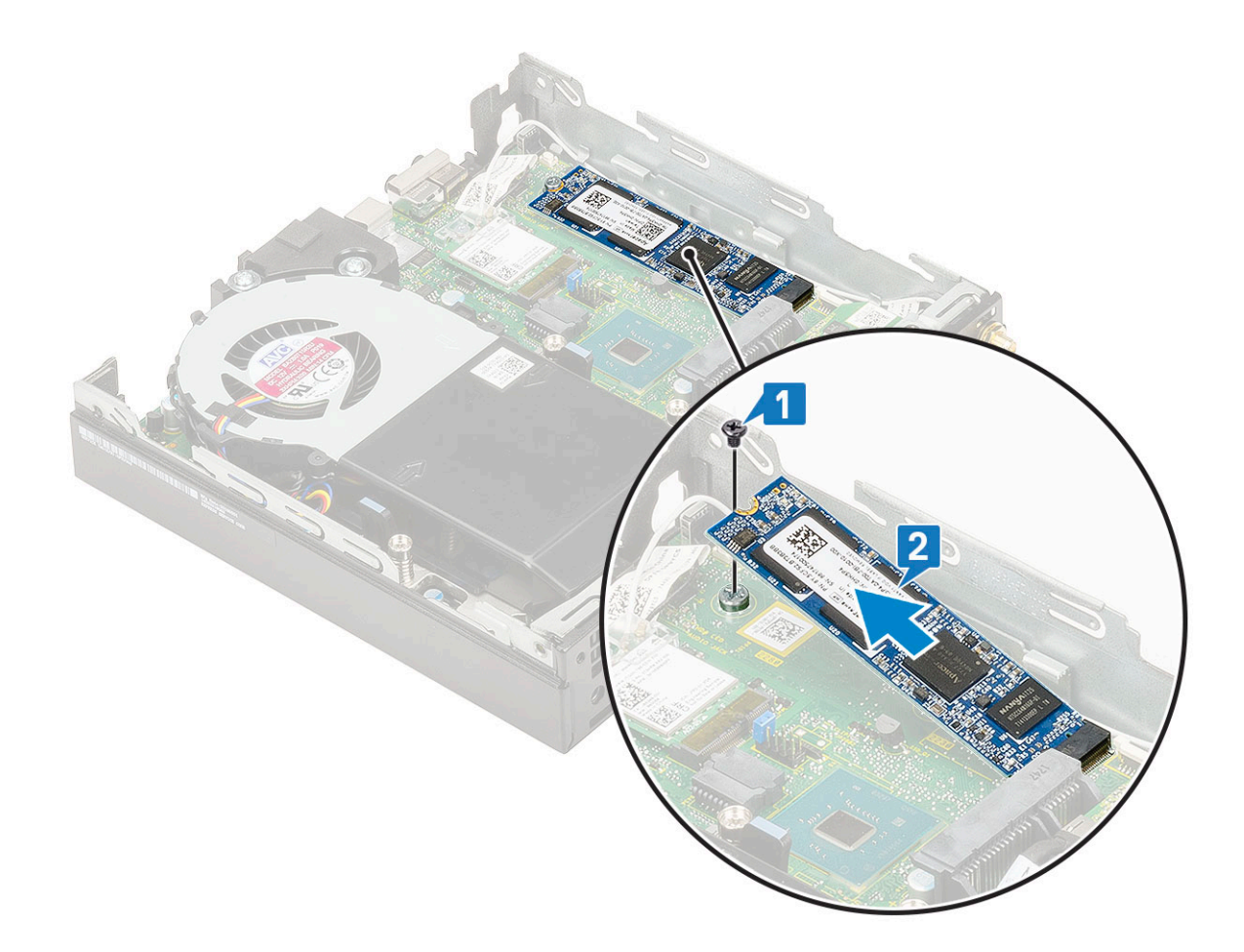

### 安裝 M.2 PCle SSD

(i) 註: 此說明也適用於 M.2 SATA SSD。

- **1.** 安裝 M.2 PCle SSD :
  - a. 將 M.2 PCle SSD 插入主機板上的連接器 [1]。
  - b. 裝回將 M.2 PCle SSD 固定至主機板的單顆 (M2x3.5) 螺絲 [2]。

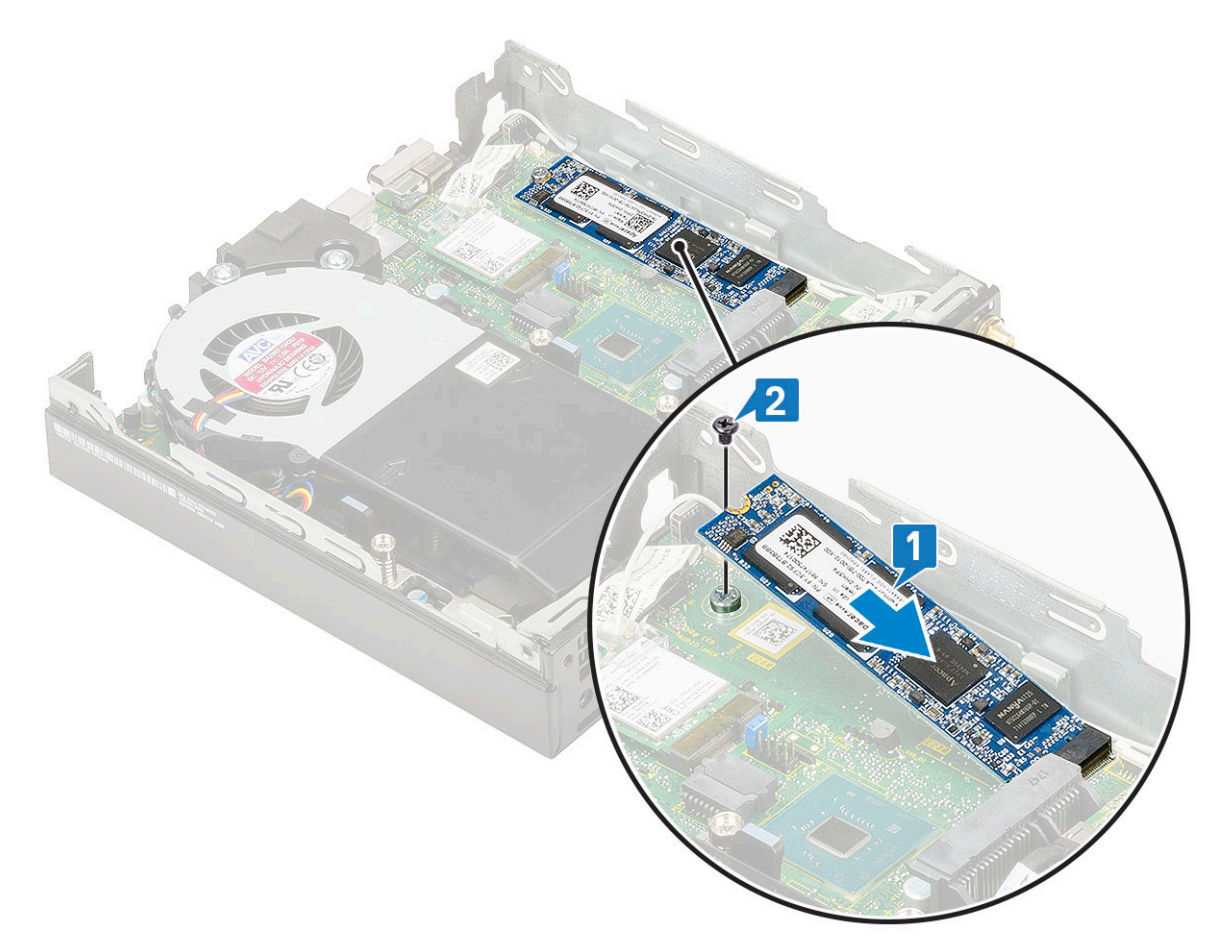

- 2. 安裝:
  - a. 2.5 吋硬碟組件
  - b. 側蓋
- 3. 按照拆裝電腦內部元件之後中的程序進行操作。

## 幣式電池

### 卸下幣式電池

- 1. 按照拆裝電腦內部元件之前中的程序進行操作。
- 2. 卸下:
  - a. 側蓋
- 3. 若要卸下幣式電池:
  - a. 壓下釋放閂鎖,直到幣式電池彈出 [1]。
  - **b.** 從主機板取下幣式電池 [2]。

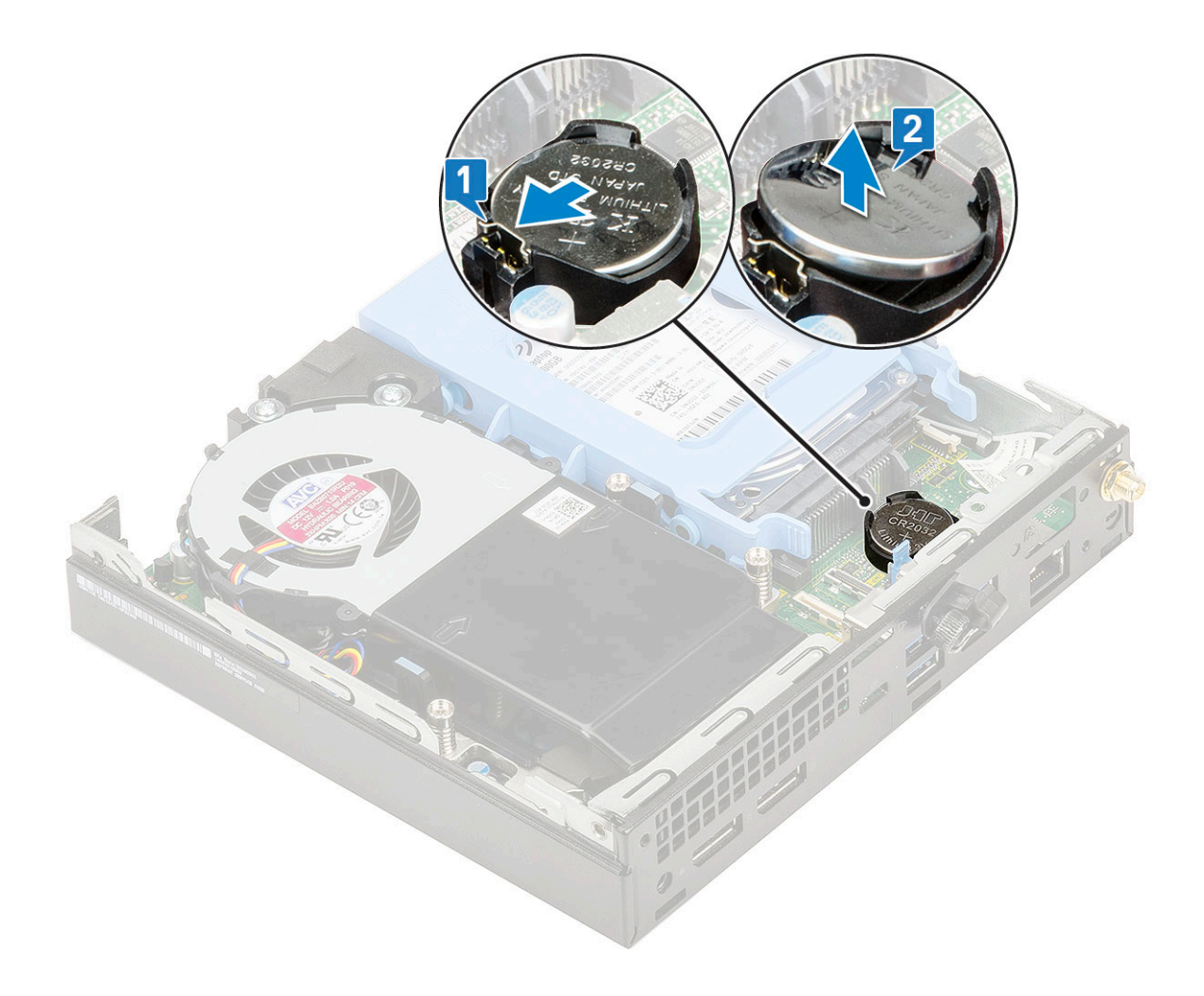

### 安裝幣式電池

- 1. 安裝幣式電池:
  - a. 手持幣式電池,使「+」面向上,將其推入主機板上連接器正極一側的固定彈片下面[1]。
  - b. 將電池壓入連接器,直到其卡至定位 [2]。

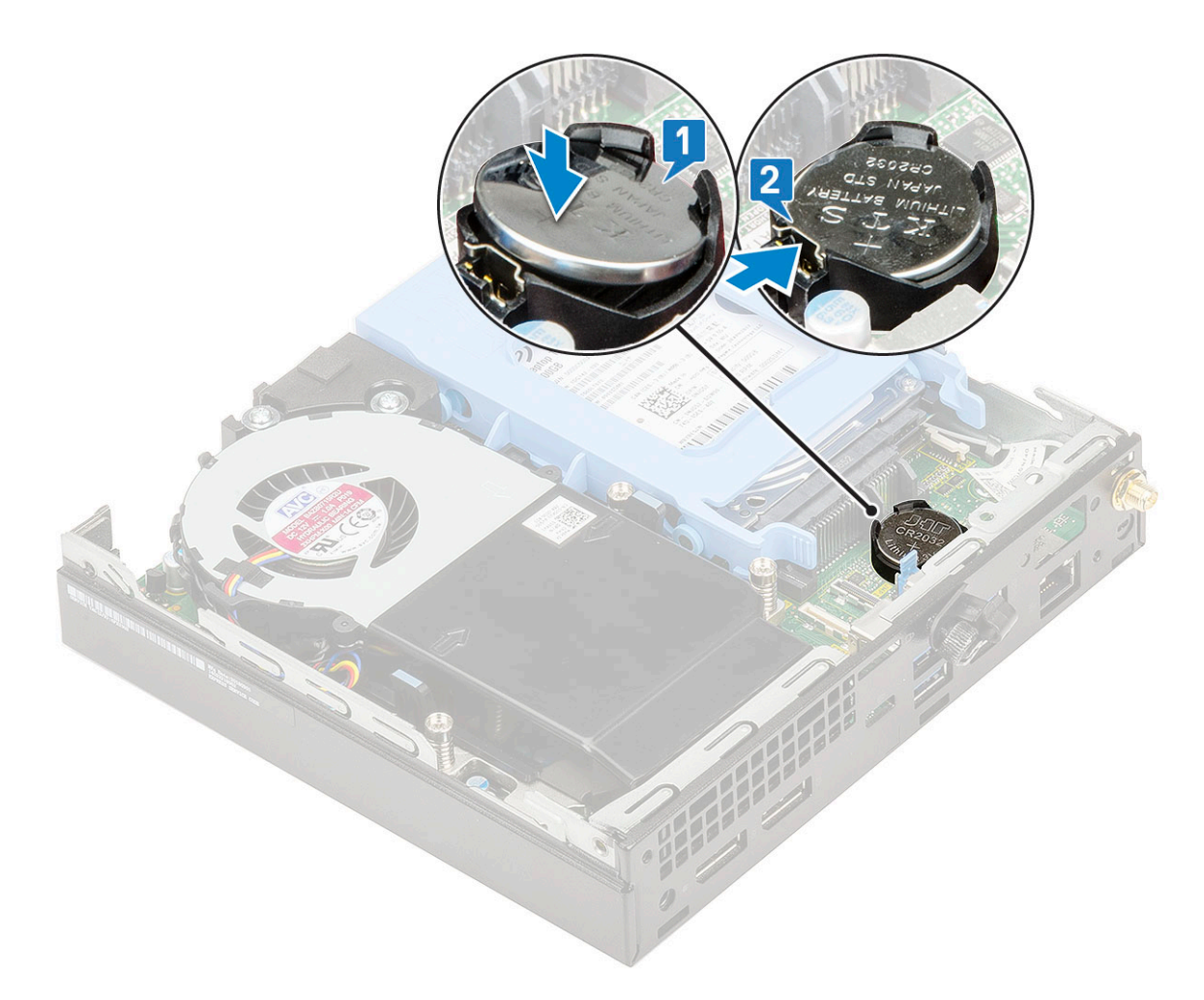

- 2. 安裝:
- a. 側蓋
- 3. 按照拆裝電腦內部元件之後中的程序操作。

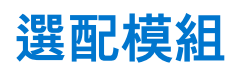

### 卸下選配的模組

- 1. 按照拆裝電腦內部元件之前中的程序進行操作。
- 2. 卸下:
  - a. 側蓋
  - **b.** 2.5 吋硬碟組件
- 3. 卸下選配的插卡:
  - a. 從主機板上的連接器拔下選配插卡的纜線 [1]。
  - b. 卸下將選配插卡固定至系統機箱的兩顆 (M2x3.5) 螺絲和兩顆螺絲 [2、3]。

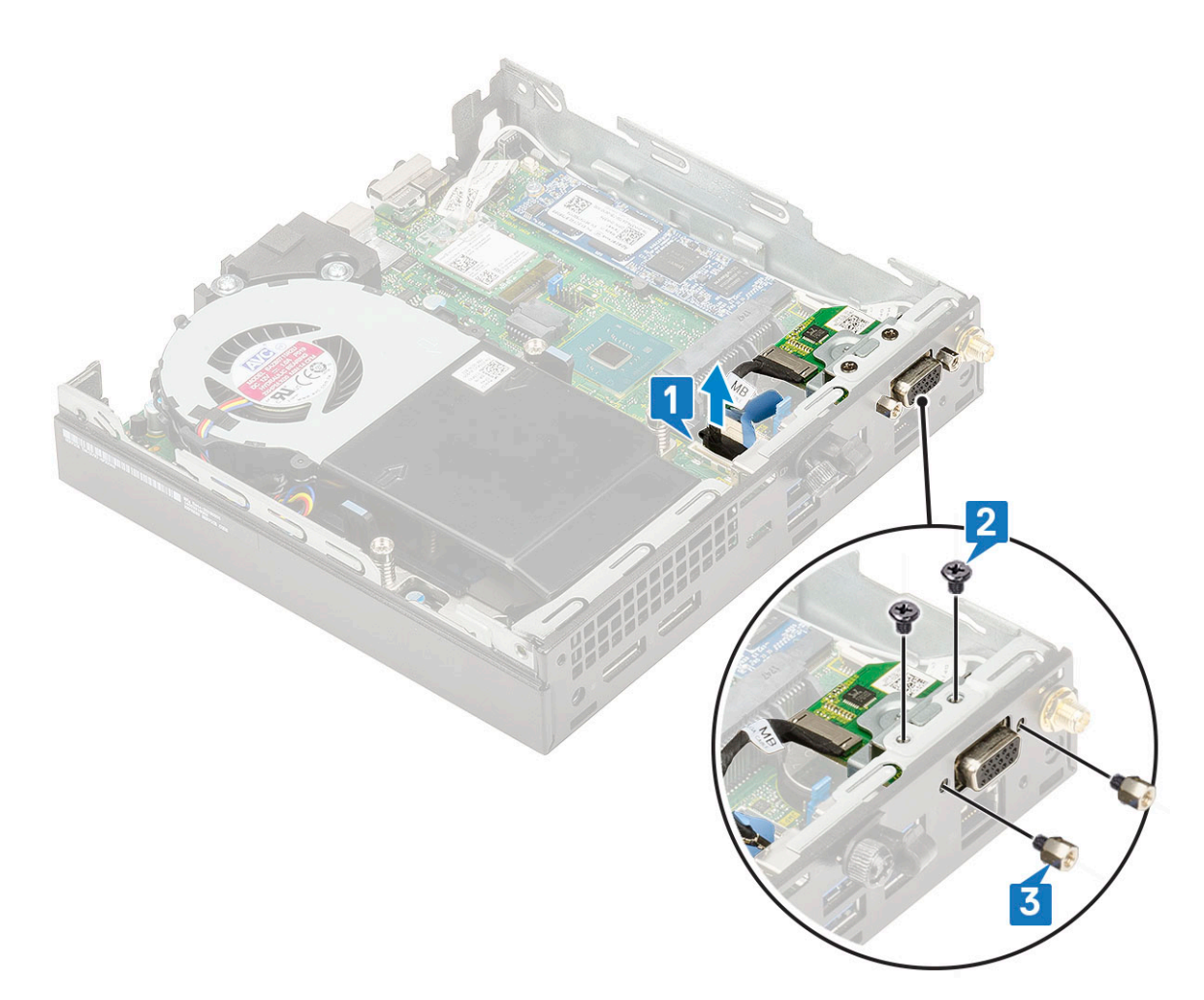

c. 將選配的插卡從系統中拉出提起。

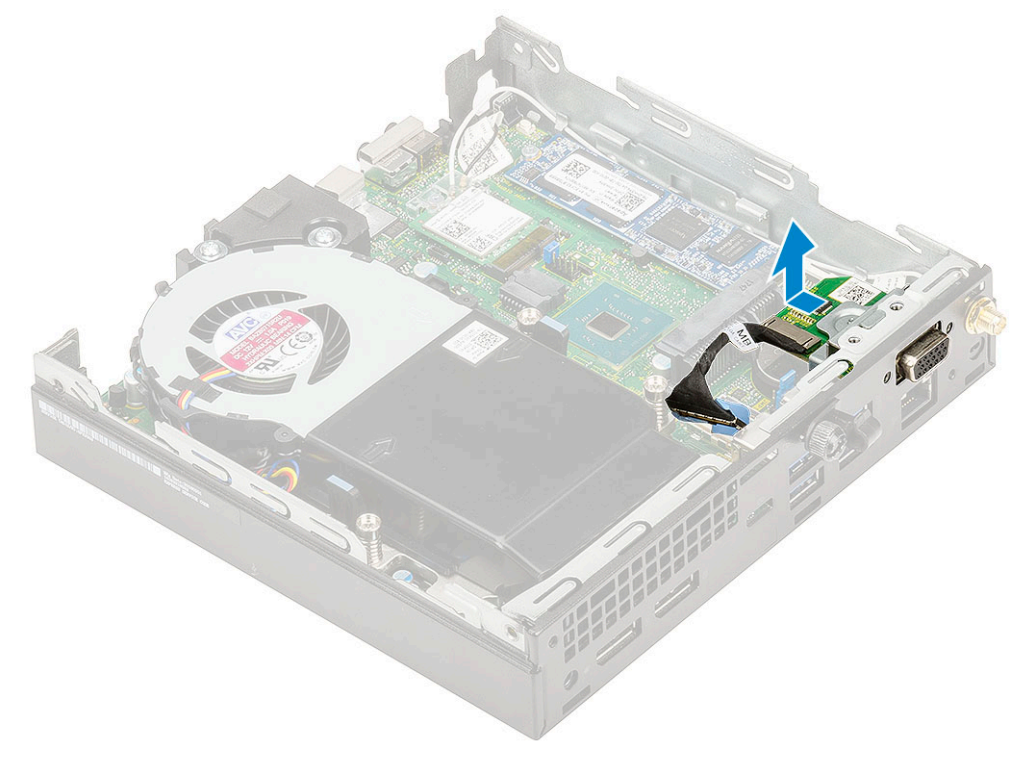

### 安裝選配的模組

- 1. 安裝選配的插卡:
  - a. 將選配的插卡對準置入其在系統上的位置。

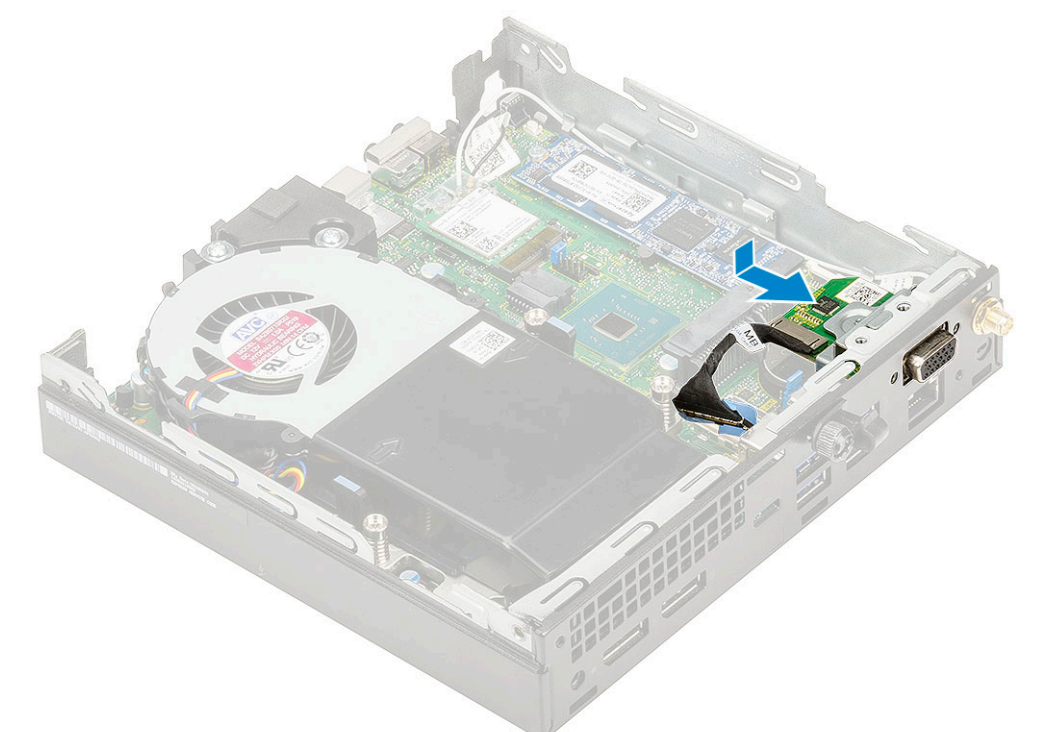

- b. 裝回將選配插卡固定至系統機箱的兩顆 (M2x3.5) 螺絲和兩顆螺絲 [1、2]。
- c. 將選配插卡的纜線連接至主機板上的連接器 [3]。

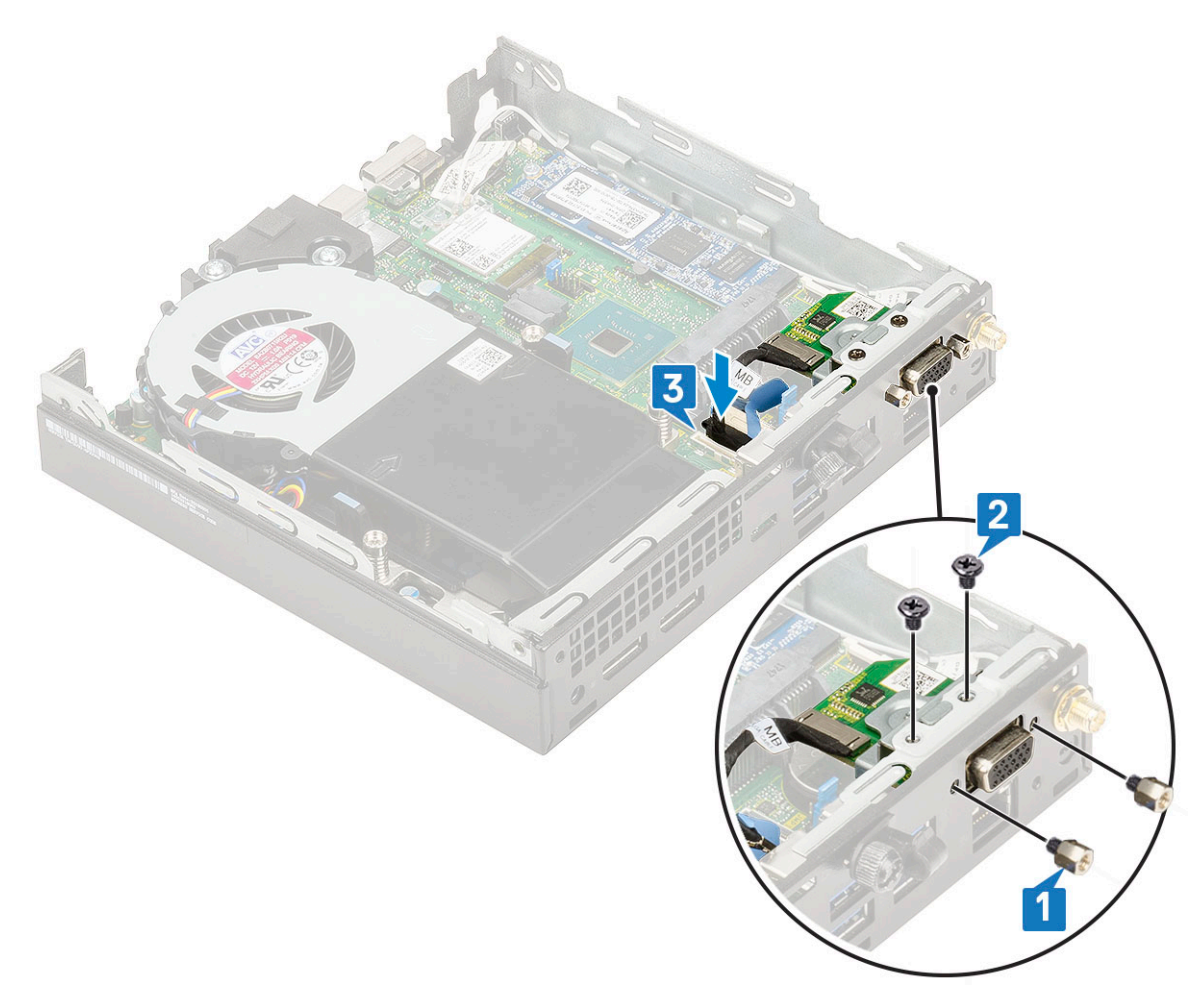

- 2. 安裝:
  - a. 側蓋
  - **b.** 2.5 吋硬碟組件
- 3. 按照拆裝電腦內部元件之後中的程序操作。

## 主機板

### 主機板跳線

下圖顯示主機板跳線在不同位置的功能。

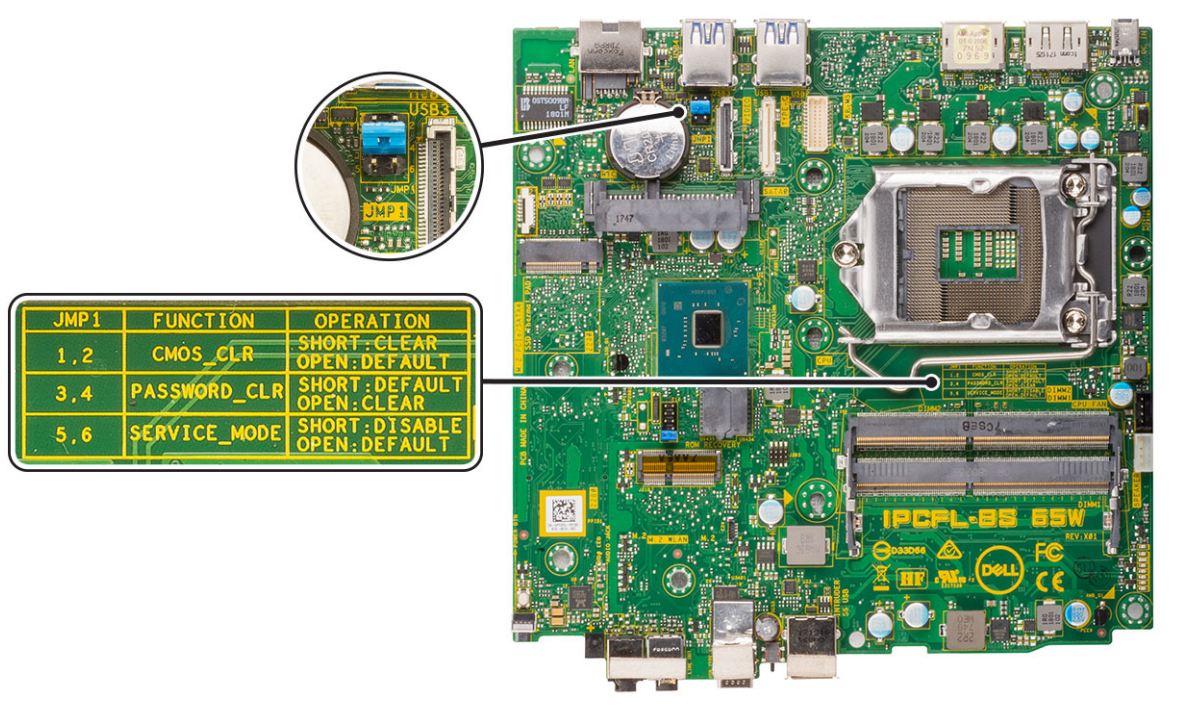

#### 圖 4. 主機板跳線

### 卸下主機板

- 1. 按照拆裝電腦內部元件之前中的程序進行操作。
- 2. 卸下:
  - a. 側蓋
  - **b.** 2.5 硬碟組件
  - c. 散熱器鼓風機
  - d. WLAN
  - e. M.2 PCIe SSD
  - f. 記憶體模組
  - g. 選配模組
  - **h.** 散熱器
  - i. 處理器
- 3. 卸下 HDD 貯存盒支撐座:
  - a. 卸下將 HDD 貯存盒支撐座固定至主機板的螺絲 [1]。
  - b. 將 HDD 貯存盒支撐座從主機板提起取出 [2]。

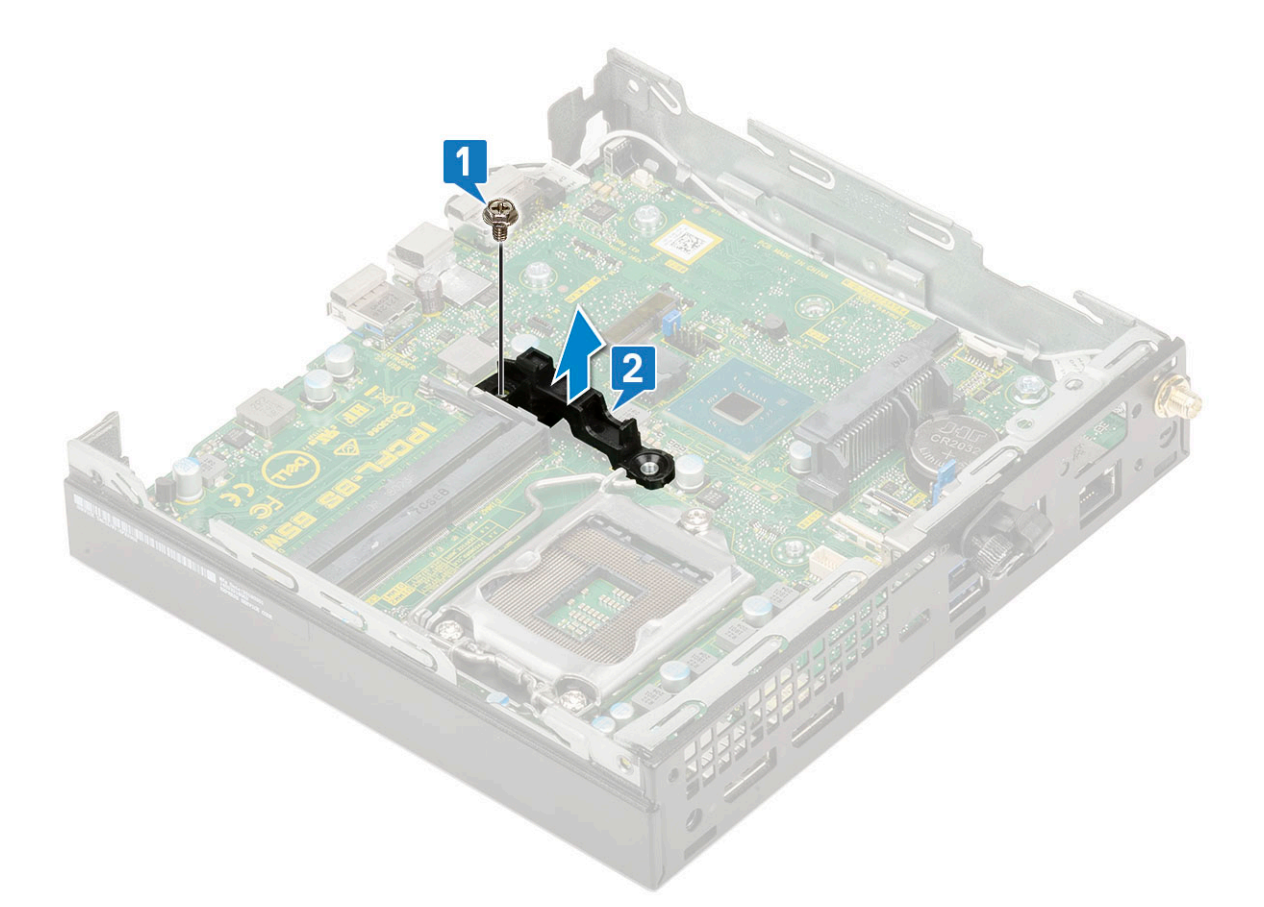

- 4. 若要卸下主機板:
  - a. 卸下將主機板固定至系統的兩顆 (M3x4) 螺絲 [1] 及三顆 (6-32x5.4) 螺絲 [2]。

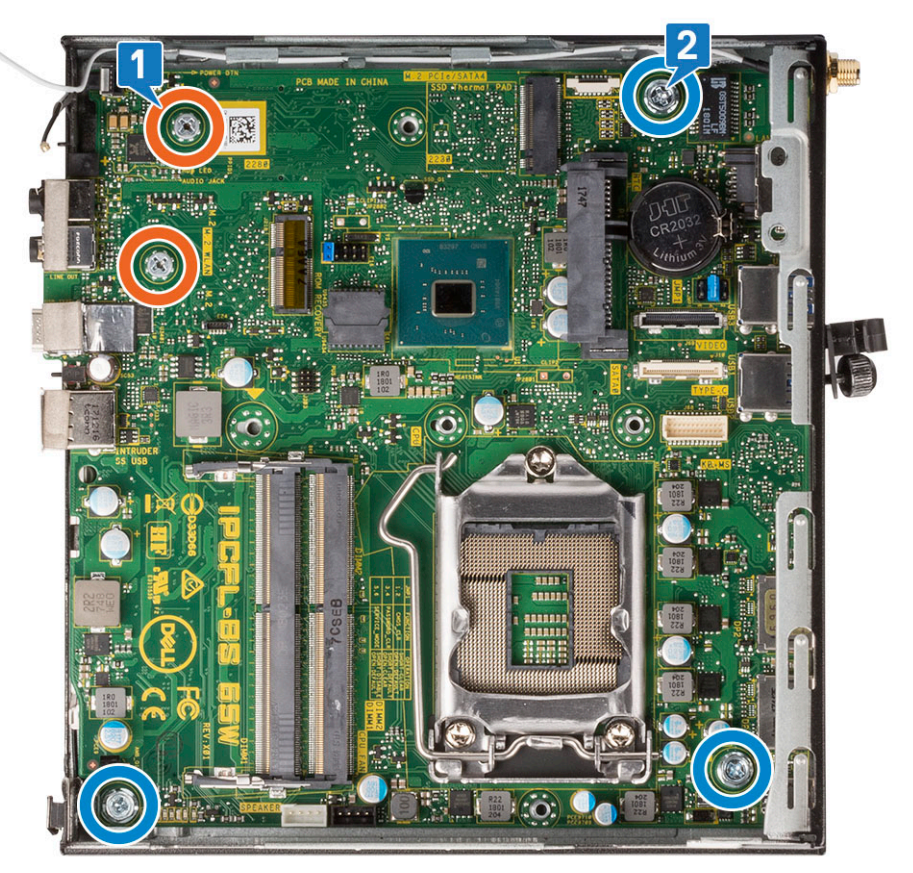

- b. 抬起主機板,使連接器從電腦背面鬆開 [1]。
- c. 將主機板從電腦拉出[2]。

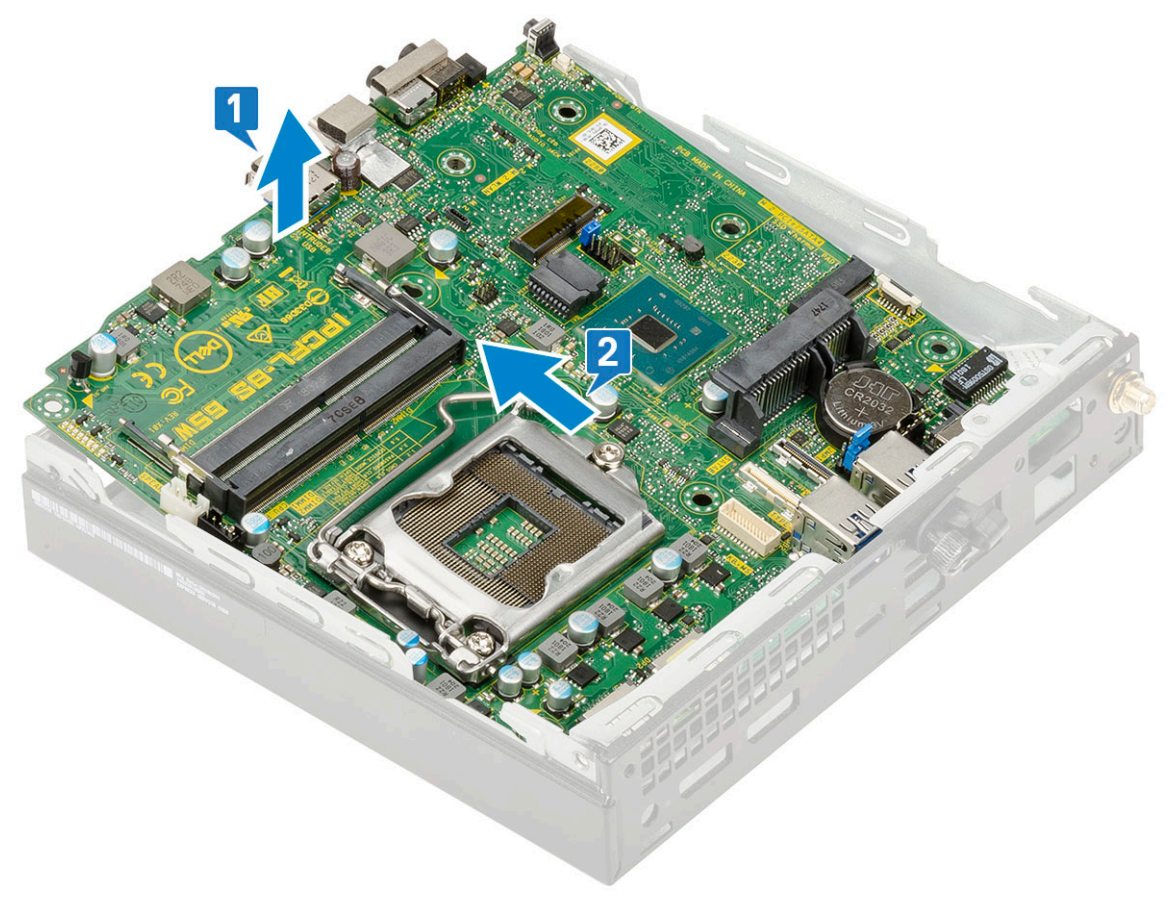

### 安裝主機板

- 1. 安裝主機板:
  - a. 握住主機板邊緣,並將其傾斜對準系統背面。
  - b. 將主機板放入系統,直到主機板背面的連接器與機箱上的插槽對齊,且主機板上的螺絲孔對準系統上的支柱[1、2]。

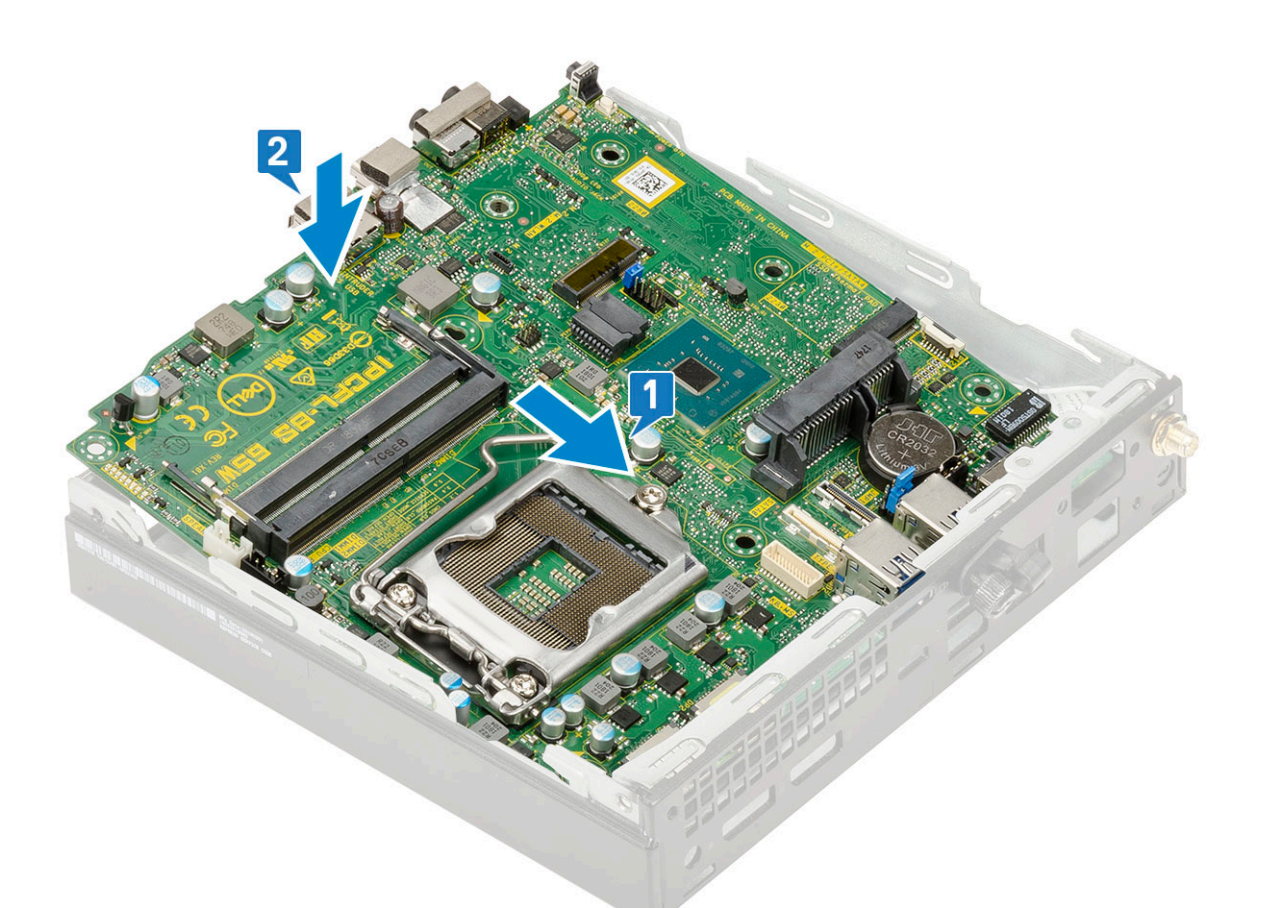

c. 裝回兩顆 (M3x4) 螺絲 [1] 及三顆 (6-32x5.4) 螺絲 [2], 以將主機板固定至系統。

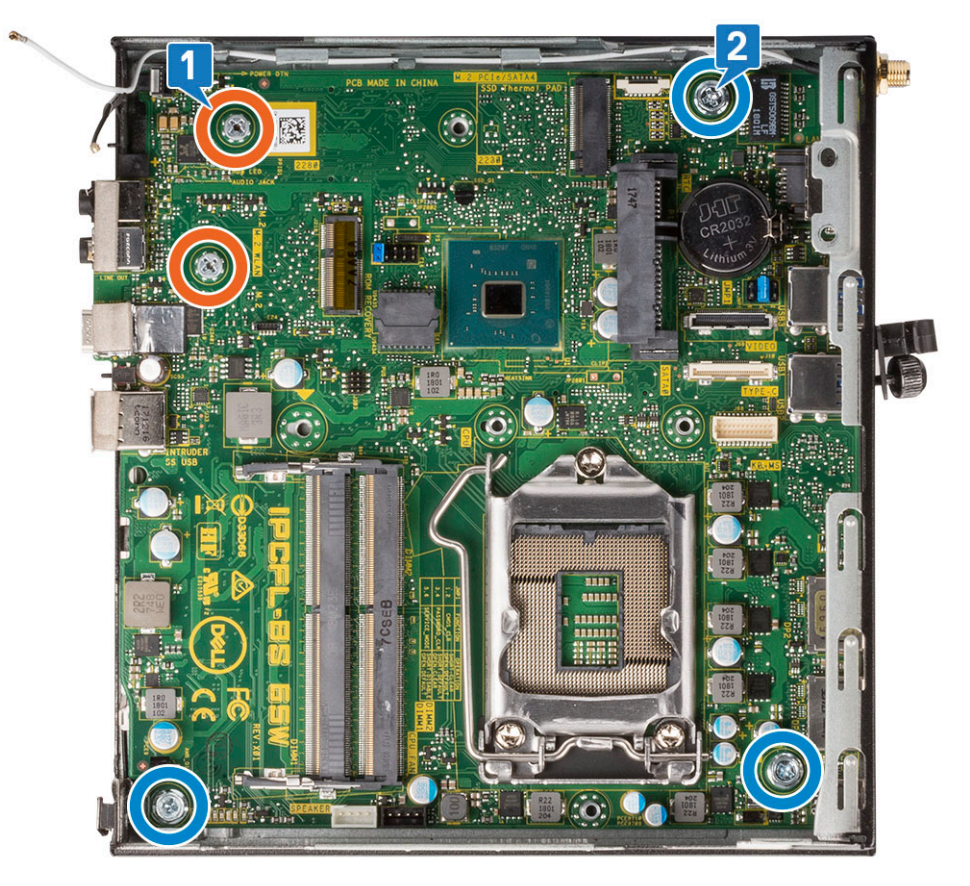

d. 將 HDD 貯存盒支撐座置於主機板上 [1]。

#### e. 裝回將 HDD 貯存盒支撐座固定至主機板的螺絲 [2]。

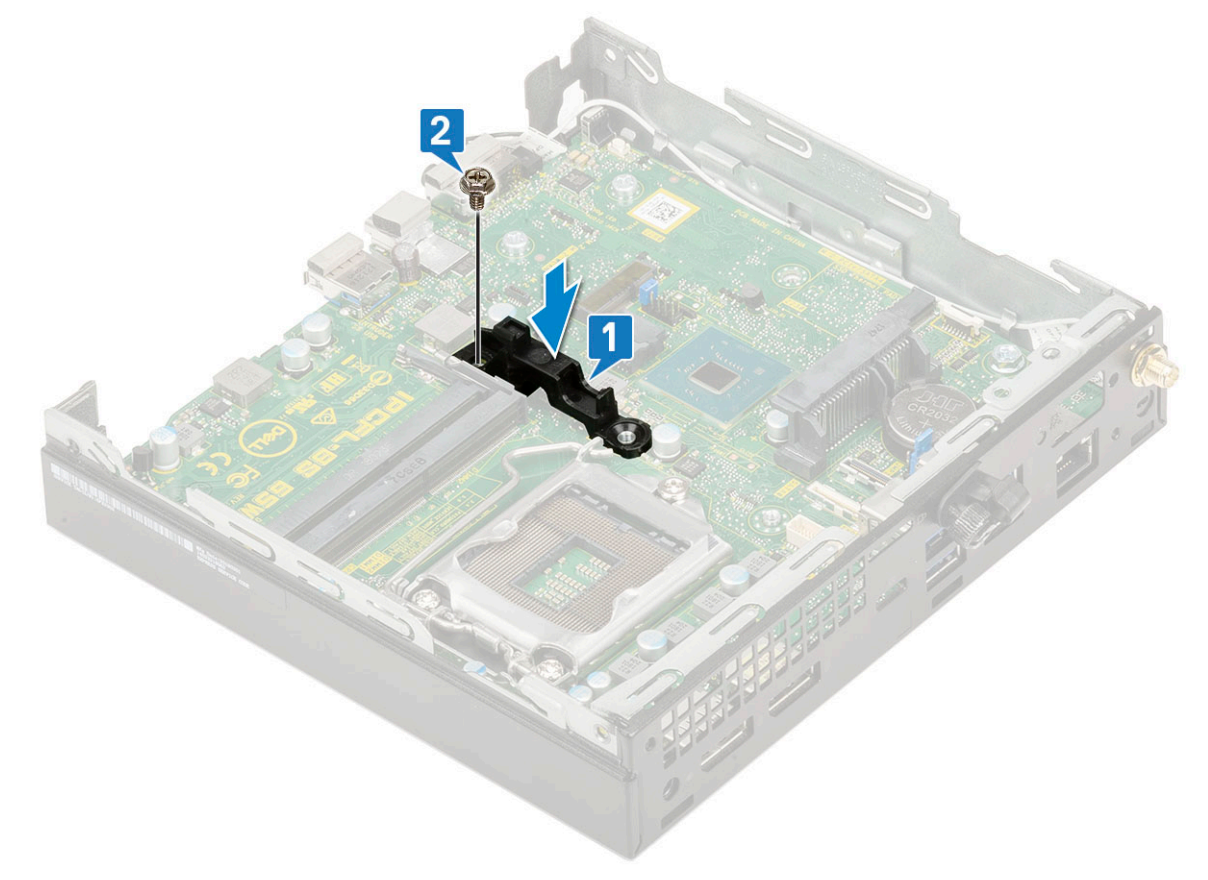

- 2. 安裝:
  - a. 處理器
  - b. 散熱器
  - **c.** 記憶體模組
  - d. 選配模組
  - e. M.2 PCIe SSD
  - f. WLAN
  - g. 散熱器鼓風機
  - h. 2.5 吋硬碟組件
  - i. 側蓋
- 3. 按照拆裝電腦內部元件之後中的程序進行操作。

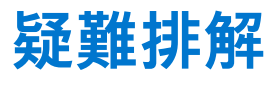

#### 主題:

- Dell SupportAssist 開機前系統效能檢查診斷
- 診斷
- 電源供應器內建自我測試
- 復原作業系統
- 即時時鐘 (RTC 重設)
- 診斷錯誤訊息
- 備份媒體和回復選項
- 重新啟動 Wi-Fi 電源
- 系統錯誤訊息

## Dell SupportAssist 開機前系統效能檢查診斷

SupportAssist 診斷 (又稱為系統診斷) 會執行完整的硬體檢查。Dell SupportAssist 開機前系統效能檢查診斷內嵌於 BIOS 且可由 BIOS 內部啟動。內嵌系統診斷會針對特定裝置或裝置群組提供一組選項,可讓您:

- 自動執行測試或在互動模式
- 重複測試
- 顯示或儲存測試結果
- 完整地執行測試,並顯示其他測試選項,以提供有關故障裝置的額外資訊
- 檢視狀態訊息,通知您測試是否成功完成
- 檢視錯誤訊息,通知您在測試期間遇到的問題

() 註: 特定裝置的某些測試需要使用者手動操作。執行這些診斷測試時,請務必親自在電腦終端機前操作。

如需更多資訊,請參閱 https://www.dell.com/support/kbdoc/000180971.。

#### 執行 SupportAssist 開機前系統效能檢查

- 1. 開啟您的電腦。
- 2. 當電腦啟動時, 請在 Dell 徽標出現後按下 F12。
- 3. 在啟動選單畫面中,選擇 Diagnostics (診斷) 選項。
- 4. 按一下左下角的箭頭。 Diagnostics 首頁隨即顯示。
- 5. 按一下右下角的箭頭前往頁面列表。 偵測到的項目會列於此處。
- 6. 如果您要對特定裝置執行診斷測試,按下 Esc 然後按一下 Yes (是) 以停止診斷測試。
- 7. 從左側窗格選擇裝置,然後按一下 Run Tests (執行測試)。
- 8. 如果發生任何問題,將會顯示錯誤代碼。 請記下錯誤代碼和驗證碼,並與 Dell 公司聯絡。

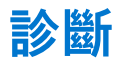

電腦的 POST (開機自我測試) 會確保其符合基本電腦需求和硬體的正常狀況,然後才會開始開機程序。如果電腦通過 POST,電腦將 繼續以正常模式開機。但是,如果電腦未通過 POST,電腦會在開機時發出一系列的 LED 代碼。系統 LED 已整合在電源按鈕。

下表顯示不同的指示燈顯示方式以及其意義。

#### 表 3. 電源 LED 摘要

| 琥珀色 LED 狀態 | 白色 LED 狀態 | 系統狀態                        | 附註                                                                                               |
|------------|-----------|-----------------------------|--------------------------------------------------------------------------------------------------|
| 熄滅         | 熄滅        | S4、S5                       | ● 磁碟休眠或暫停 (S4)                                                                                   |
|            |           |                             | ● 電源關閉 (S5)。                                                                                     |
| 熄滅         | 閃爍        | S1、S3                       | 系統處於低電源狀態 (S1 或<br>S3)。這並不表示發生故障狀<br>況。                                                          |
| 先前的狀態      | 先前的狀態     | S3,無 PWRGD_PS               | 此項目說明從使用中的<br>SLP_S3# 延遲轉換為非使用中<br>之 PWRGD_PS 的可能性。                                              |
| 閃爍         | 熄滅        | S0,無 PWRGD_PS               | 開機失敗:電腦已接通電源,<br>且電源供應器提供的電力運作<br>正常。某個裝置可能出現故障<br>或安裝不正確。請參閱下表以<br>瞭解琥珀色閃爍模式診斷建議<br>及可能發生的故障情形。 |
| 持續亮起       | 熄滅        | S0,無 PWRGD_PS,程式碼<br>擷取 = 0 | 開機失敗:發生系統故障錯誤<br>狀況,包括電源供應器。只有<br>電源供應器上的 +5VSB 導軌正<br>常運作。                                      |
| 熄滅         | 持續亮起      | S0,無 PWRGD_PS,程式碼<br>擷取 = 1 | 這表示主機 BIOS 現在已開始執<br>行,並可以寫入 LED 註冊。                                                             |

#### 表 4. 琥珀色 LED 閃爍故障

| 琥珀色 LED 狀態 | 白色 LED 狀態 | 系統狀態              | 附註                                                         |
|------------|-----------|-------------------|------------------------------------------------------------|
| 2          | 1         | 主機板損壞             | 主機板損壞 - SIO 規格表 12.4<br>的 A、G、H 及 J 列 - POST 前<br>指示燈 [40] |
| 2          | 2         | 主機板、PSU 或纜線損壞     | 主機板、PSU 或 PSU 纜線損壞<br>- SIO 規格表 12.4 的 B、C 及 D<br>列 [40]   |
| 2          | 3         | 主機板、DIMM 或 CPU 損壞 | 主機板、DIMM 或 CPU 損壞 -<br>SIO 規格表 12.4 的 F 和 K 列<br>[40]      |
| 2          | 4         | 幣式電池損壞            | 幣式電池損壞 - SIO 規格表 12.4<br>的 M 列 [40]                        |

#### 表 5. 主機 BIOS 控制下的狀態

| 琥珀色 LED 狀態 | 白色 LED 狀態 | 系統狀態      | 附註                                                                        |
|------------|-----------|-----------|---------------------------------------------------------------------------|
| 2          | 5         | BIOS 狀態 1 | BIOS POST 代碼 (舊的 LED 模<br>式 0001) BIOS 損毀。                                |
| 2          | 6         | BIOS 狀態 2 | BIOS POST 代碼 (舊的 LED 模<br>式 0010) CPU 組態或 CPU 故<br>障。                     |
| 2          | 7         | BIOS 狀態 3 | BIOS POST 代碼 (舊的 LED 模<br>式 0011) 執行中的記憶體組<br>態。偵測到適合的記憶體模<br>組,但記憶體發生故障。 |
| 3          | 1         | BIOS 狀態 4 | BIOS POST 代碼 (舊的 LED 模<br>式 0100) 結合 PCI 裝置組態或<br>故障與視訊子系統組態或故            |

#### 表 5. 主機 BIOS 控制下的狀態 (續)

| 琥珀色 LED 狀態 | 白色 LED 狀態 | 系統狀態       | 附註                                                                               |
|------------|-----------|------------|----------------------------------------------------------------------------------|
|            |           |            | 障。消除 0101 視訊代碼的<br>BIOS。                                                         |
| 3          | 2         | BIOS 狀態 5  | BIOS POST 代碼 (舊的 LED 模<br>式 0110) 結合儲存裝置和 USB<br>組態或故障。消除 0111 USB 代<br>碼的 BIOS。 |
| 3          | 3         | BIOS 狀態 6  | BIOS POST 代碼 (舊的 LED 模<br>式 1000) 記憶體組態,未偵測<br>到記憶體。                             |
| 3          | 4         | BIOS 狀態 7  | BIOS POST 代碼 (舊的 LED 模<br>式 1001) 嚴重的主機板錯誤。                                      |
| 3          | 5         | BIOS 狀態 8  | BIOS POST 代碼 (舊的 LED 模<br>式 1010) 記憶體組態,模組不<br>相容或無效的組態。                         |
| 3          | 6         | BIOS 狀態 9  | BIOS POST 代碼 (舊的 LED 模<br>式 1011) 結合其他視訊前活動和<br>資源組態代碼。消除 1100 代碼<br>的 BIOS。     |
| 3          | 7         | BIOS 狀態 10 | BIOS POST 代碼 (舊的 LED 模<br>式 1110) 其他執行 POST 前的活<br>動、視訊初始化後的程序。                  |

## 電源供應器內建自我測試

內建自我測試 (BIST) 有助於判斷電源供應器是否正常運作。若要對桌上型電腦或多合一電腦的電源供應器執行自我測試診斷,請參 閱知識庫文章 000125179,網址為:www.dell.com/support。

## 復原作業系統

當您的電腦即使重複幾次後仍然無法開機進入作業系統時,會自動啟動 Dell SupportAssist OS Recovery。

Dell SupportAssist OS Recovery 是獨立的工具,預先安裝在所有搭載 Windows 作業系統的 Dell 電腦上。其中包含各種工具,可以診 斷與疑難排解可能發生在您的電腦開機進入作業系統前的問題。它可讓您診斷硬體問題、修復電腦、備份檔案,或將電腦還原至出 廠狀態。

您也可以從 Dell 支援網站下載,以便在電腦由於軟體或硬體故障而無法開機進入主要作業系統時,進行故障排除和修正。

如需 Dell SupportAssist OS Recovery 的詳細資訊,請參閱《Dell SupportAssist OS Recovery User's Guide》(Dell SupportAssist OS Recovery 使用者指南),網址為:www.dell.com/serviceabilitytools。按一下 **SupportAssist**,然後按一下 **SupportAssist OS Recovery**。

## 即時時鐘 (RTC 重設)

即時時鐘 (RTC) 重設功能可讓您或維修技術人員修復 Dell 系統的無 POST/無電源/無開機情況。這些型號已淘汰啟用 RTC 重設的傳 統跳線。

在系統電源關閉並連接至交流電源時, 啟動 RTC 重設。按住電源按鈕三十 (30) 秒。鬆開電源按鈕後, 系統 RTC 重設隨即開始。

## 診斷錯誤訊息

#### 表 6. 診斷錯誤訊息

| 錯誤訊息                                                                                      | 說明                                                                                                    |
|-------------------------------------------------------------------------------------------|----------------------------------------------------------------------------------------------------|
| AUXILIARY DEVICE FAILURE                                                                  | 可能是觸控墊或外接式滑鼠發生故障。請檢查外接式滑鼠的纜線<br>連接狀況。啟用系統設定程式中的 Pointing Device (游標控制<br>裝置) 選項。                                                       |
| BAD COMMAND OR FILE NAME                                                                  | 確定您已輸入拼寫正確的命令,在適當的地方留有空格,並使用<br>正確的路徑名 <b>。</b>                                                                                        |
| CACHE DISABLED DUE TO FAILURE                                                             | 微處理器內部的主快取記憶體發生故障。 <b>與 Dell 公司聯絡</b>                                                                                                  |
| CD DRIVE CONTROLLER FAILURE                                                               | 光碟機未回應電腦發出的命令。                                                                                                    |
| DATA ERROR                                                                                | 硬碟機無法讀取資料。                                                                                                    |
| DECREASING AVAILABLE MEMORY                                                               | 可能是一個或多個記憶體模組發生故障,或者插接不正確。請重<br>新安裝記憶體模組,或視需要加以更換。                                                                                     |
| DISK C: FAILED INITIALIZATION                                                             | 硬碟機起始作業失敗。請執行 Dell Diagnostics 中的硬碟測試。                                                                                                 |
| DRIVE NOT READY                                                                           | 需要在支架中安裝硬碟機才能繼續作業。請在硬碟機支架中安裝<br>硬碟機。                                                                                                   |
| ERROR READING PCMCIA CARD                                                                 | 電腦無法識別 ExpressCard。請重新插入插卡或嘗試使用另一插<br>卡。                                                                                               |
| EXTENDED MEMORY SIZE HAS CHANGED                                                          | 非揮發性記憶體 (NVRAM) 中記錄的記憶體容量與電腦中安裝的<br>記憶體模組不相符。重新啟動電腦。如果再次出現此錯誤, <b>請與</b><br>Dell 公司聯絡。                                                 |
| THE FILE BEING COPIED IS TOO LARGE FOR THE DESTINATION DRIVE                              | 您嘗試複製的檔案太大,超出磁碟容量,或磁碟已滿。請嘗試將<br>檔案複製到其他磁碟,或者使用容量更大的磁碟。                                                                                 |
| A FILENAME CANNOT CONTAIN ANY OF THE FOLLOWING CHARACTERS: $\backslash$ / : * ? " < >   - | 請勿在檔名中使用這些字元。                                                                                                    |
| GATE A20 FAILURE                                                                          | 記憶體模組可能鬆動。請重新安裝記憶體模組,或視需要加以更<br>換 <b>。</b>                                                                                             |
| GENERAL FAILURE                                                                           | 作業系統無法執行該命令。此訊息之後通常會有特定的資訊,例<br>如:Printer out of paper. Take the appropriate<br>action.                                                |
| HARD-DISK DRIVE CONFIGURATION ERROR                                                       | 電腦無法識別磁碟機類型。關閉電腦,卸下硬碟,並從光碟機啟<br>動電腦。然後關閉電腦,重新安裝硬碟機,並重新啟動電腦。請<br>執行 Dell Diagnostics 中的 Hard Disk Drive ( <b>硬碟)</b> 測試。                |
| HARD-DISK DRIVE CONTROLLER FAILURE 0                                                      | 硬碟機未回應電腦發出的命令。關閉電腦,卸下硬碟,並從光碟<br>機啟動電腦。然後關閉電腦,重新安裝硬碟機,並重新啟動電<br>腦。如果問題存在,請嘗試使用另一磁碟機。請執行 Dell<br>Diagnostics 中的 Hard Disk Drive (硬碟) 測試。 |
| HARD-DISK DRIVE FAILURE                                                                   | 硬碟機未回應電腦發出的命令。關閉電腦,卸下硬碟,並從光碟<br>機啟動電腦。然後關閉電腦,重新安裝硬碟機,並重新啟動電<br>腦。如果問題存在,請嘗試使用另一磁碟機。請執行 Dell<br>Diagnostics 中的 Hard Disk Drive (硬碟) 測試。 |
| HARD-DISK DRIVE READ FAILURE                                                              | 可能是硬碟機發生故障。關閉電腦,卸下硬碟,並從光碟機啟動<br>電腦。然後關閉電腦,重新安裝硬碟機,並重新啟動電腦。如果<br>問題存在,請嘗試使用另一磁碟機。請執行 Dell Diagnostics 中<br>的 Hard Disk Drive (硬碟) 測試。   |
| INSERT BOOTABLE MEDIA                                                                     | 作業系統正在嘗試開機至非開機媒體,例如光碟機。Insert<br>Bootable Media (插入啟動媒體)                                                                               |

#### 表 6. 診斷錯誤訊息 (續)

| 錯誤訊息                                                                       | 說明                                                                                                    |
|----------------------------------------------------------------------------|----------------------------------------------------------------------------------------------------|
| INVALID CONFIGURATION INFORMATION-PLEASE RUN<br>SYSTEM SETUP PROGRAM       | 系統組態資訊與硬體組態不相符。此訊息最有可能在安裝記憶體<br>模組之後出現。請更正系統設定程式中相應的選項。                                                                                                    |
| KEYBOARD CLOCK LINE FAILURE                                                | 請檢查外接式鍵盤的纜線連接狀況。請執行 Dell Diagnostics 中<br>的 Keyboard Controller ( <b>鍵盤控制器)</b> 測試。                                                                                     |
| KEYBOARD CONTROLLER FAILURE                                                | 請檢查外接式鍵盤的纜線連接狀況。重新啟動電腦,避免在啟動<br>程序期間碰觸鍵盤或滑鼠。請執行 Dell Diagnostics 中的<br>Keyboard Controller <b>(鍵盤控制器)</b> 測試。                                                           |
| KEYBOARD DATA LINE FAILURE                                                 | 請檢查外接式鍵盤的纜線連接狀況。請執行 Dell Diagnostics 中<br>的 Keyboard Controller ( <b>鍵盤控制器)</b> 測試。                                                                                     |
| KEYBOARD STUCK KEY FAILURE                                                 | 請檢查外接式鍵盤或鍵台的纜線連接狀況。重新啟動電腦,避免<br>在啟動程序期間碰觸鍵盤或按鍵。請執行 Dell Diagnostics 中的<br>Stuck Key (卡鍵) 測試。                                                                            |
| LICENSED CONTENT IS NOT ACCESSIBLE IN<br>MEDIADIRECT                       | Dell MediaDirect 無法驗證對檔案的數位權限管理 (DRM) 限制,<br>因此無法播放該檔案。                                                                                                    |
| MEMORY ADDRESS LINE FAILURE AT ADDRESS, READ VALUE EXPECTING VALUE         | 可能是記憶體模組發生故障或者安插不正確。請重新安裝記憶體<br>模組,或視需要加以更換 <b>。</b>                                                                                                    |
| MEMORY ALLOCATION ERROR                                                    | 您嘗試執行的軟體與作業系統、其他程式或公用程式衝突。請關<br>閉電腦並等待 30 秒,然後重新啟動。重新執行此程式。如果仍<br>然出現此錯誤訊息,請參閱軟體說明文件。                                                                                   |
| MEMORY DOUBLE WORD LOGIC FAILURE AT ADDRESS,<br>READ VALUE EXPECTING VALUE | 可能是記憶體模組發生故障或者安插不正確。請重新安裝記憶體<br>模組,或視需要加以更換 <b>。</b>                                                                                                    |
| MEMORY ODD/EVEN LOGIC FAILURE AT ADDRESS, READ VALUE EXPECTING VALUE       | 可能是記憶體模組發生故障或者安插不正確。請重新安裝記憶體<br>模組,或視需要加以更換 <b>。</b>                                                                                                    |
| MEMORY WRITE/READ FAILURE AT ADDRESS, READ<br>VALUE EXPECTING VALUE        | 可能是記憶體模組發生故障或者安插不正確。請重新安裝記憶體<br>模組,或視需要加以更換。                                                                                                    |
| NO BOOT DEVICE AVAILABLE                                                   | 電腦無法找到硬碟機。如果啟動裝置是硬碟機,請確定您已將硬<br>碟機裝好、正確安插,並且已作為啟動裝置進行分區。                                                                                                    |
| NO BOOT SECTOR ON HARD DRIVE                                               | 作業系統可能已損壞, <b>請與 Dell 公司聯絡。</b>                                                                                                    |
| NO TIMER TICK INTERRUPT                                                    | 可能是主機板上的晶片發生故障。請執行 Dell Diagnostics 中的<br>System Set (系統設定) 測試。                                                                                                    |
| NOT ENOUGH MEMORY OR RESOURCES. EXIT SOME<br>PROGRAMS AND TRY AGAIN        | 開啟的程式過多。關閉所有視窗,然後開啟您要使用的程式。                                                                                                    |
| OPERATING SYSTEM NOT FOUND                                                 | 請重新安裝作業系統。如果問題仍然存在, <b>請與 Dell 公司聯</b><br>絡。                                                                                                    |
| OPTIONAL ROM BAD CHECKSUM                                                  | 可選的 ROM 發生故障。 <b>請與 Dell 公司聯絡。</b>                                                                                                    |
| SECTOR NOT FOUND                                                           | 作業系統無法找到硬碟機上的磁區。您的硬碟上可能存在損毀的<br>磁區或損壞的檔案配置表 (FAT)。執行 Windows 錯誤檢查公用程<br>式,以檢查硬碟機上的檔案結構。如需相關指示,請參閱<br>Windows 說明及支援 (按一下開始 > 說明及支援)。如果大面積<br>磁區損毀,請備份資料 (如有可能),然後將硬碟格式化。 |
| SEEK ERROR                                                                 | 作業系統無法找到該硬碟機上的特定磁軌。                                                                                                    |
| SHUTDOWN FAILURE                                                           | 可能是主機板上的晶片發生故障。請執行 Dell Diagnostics 中的<br>System Set (系統設定) 測試。如果再次出現此訊息,請與 Dell<br>公司聯絡。                                                                               |
| TIME-OF-DAY CLOCK LOST POWER                                               | 系統組態設定已損壞。請將電腦連接至電源插座以為電池充電。<br>如果問題仍然存在,請進入系統設定程式嘗試恢復資料,然後立<br>即結束該程式。如果再次出現此訊息, <b>請與 Dell 公司聯絡</b> 。                                                                 |

#### 表 6. 診斷錯誤訊息 (續)

| 錯誤訊息                                                       | 說明                                                                                                    |
|------------------------------------------------------------|----------------------------------------------------------------------------------------------------|
| TIME-OF-DAY CLOCK STOPPED                                  | 支援系統組態設定的備用電池可能需要充電。請將電腦連接至電<br>源插座以為電池充電。如果問題仍然存在, <b>請與 Dell 公司聯</b><br>絡。                                                 |
| TIME-OF-DAY NOT SET-PLEASE RUN THE SYSTEM<br>SETUP PROGRAM | 儲存在系統設定程式中的時間或日期與系統時鐘不相符。請更正<br>Date and Time (日期與時間) 選項的設定。                                                                 |
| TIMER CHIP COUNTER 2 FAILED                                | 可能是主機板上的晶片發生故障。請執行 Dell Diagnostics 中的<br>System Set (系統設定) 測試。                                                              |
| UNEXPECTED INTERRUPT IN PROTECTED MODE                     | 可能是鍵盤控制器發生故障或者某個記憶體模組鬆動。請執行<br>Dell Diagnostics 中的 System Memory (系統記憶體) 測試和<br>Keyboard Controller (鍵盤控制器) 測試,或與 Dell 公司聯絡。 |
| X:\ IS NOT ACCESSIBLE. THE DEVICE IS NOT READY             | 將磁碟插入磁碟機,然後再試一次。                                                                                                    |

## 備份媒體和回復選項

建議您建立修復磁碟機,以便疑難排解並修正 Windows 可能會發生的疑難雜症及問題。Dell 提供多個選項,以供您復原 Dell 電腦上的 Windows 作業系統。如需詳細資訊,請參閱 Dell Windows 備份媒體與回復選項。

## 重新啟動 Wi-Fi 電源

如果您的電腦因為 Wi-Fi 連線問題無法存取網際網路,可以執行 Wi-Fi 電源重新啟動程序。下列程序提供如何重新啟動 Wi-Fi 電源的 指示:

(i) 註: 某些 ISP (網際網路服務供應商) 提供數據機/路由器複合裝置。

- 1. 關閉您的電腦。
- 2. 關閉數據機。
- 3. 關閉無線路由器。
- 4. 等待 30 秒。
- 5. 開啟無線路由器。
- 6. 開啟數據機。
- 7. 開啟您的電腦。

## 系統錯誤訊息

#### 表 7. 系統錯誤訊息

| 系統訊息                                                                                                    | 說明                                                                             |
|----------------------------------------------------------------------------------------------------|--------------------------------------------------------------------------------|
| Alert! Previous attempts at booting this<br>system have failed at checkpoint [nnnn]. For<br>help in resolving this problem, please note<br>this checkpoint and contact Dell Technical<br>Support (警報!先前嘗試啟動此系統在檢查點 [nnn] 處<br>失敗。若要獲得幫助以解決此問題,請記下此檢查點並與 Dell<br>技術支援聯絡) | 電腦連續三次因同一錯誤而無法完成啟動例行程式。                                                        |
| CMOS checksum error(CMOS 總和檢查錯誤)                                                                                                    | RTC is reset, BIOS Setup default has been loaded. (RTC 已重設,<br>BIOS 設定預設值已載入。) |
| CPU fan failure (CPU 風扇故障)                                                                                                    | CPU 風扇故障。                                                                      |
| System fan failure (系統風扇故障)                                                                                                    | 系統風扇故障。                                                                        |
| Hard-disk drive failure (硬碟機故障)                                                                                                    | 可能是在 POST 期間發生硬碟機故障。                                                           |

#### 表 7. 系統錯誤訊息 (續)

| 系統訊息                                                                                                    | 說明                                                                                                    |
|----------------------------------------------------------------------------------------------------|----------------------------------------------------------------------------------------------------|
| Keyboard failure (鍵盤故障)                                                                                                    | 鍵盤發生故障或纜線鬆動。如果重新接插纜線未解決問題,請更<br>換鍵盤。                                                                                                    |
| No boot device available (無可開機裝置)                                                                                                    | <ul> <li>硬碟機上無可開機磁碟區、硬碟機纜線鬆動,或無可開機裝置。</li> <li>如果硬碟機是您的開機裝置,請確定纜線已連接好,而且硬<br/>碟機已正確安裝並已進行磁碟分割做為開機裝置。</li> <li>進入系統設定程式,並確定有關開機順序的資訊正確。</li> </ul> |
| No timer tick interrupt (無計時器計時訊號岔斷)                                                                                                    | 可能是主機板上的晶片故障或主機板故障。                                                                                                    |
| CAUTION - Hard Drive SELF MONITORING SYSTEM<br>has reported that a parameter has exceeded its<br>normal operating range. Dell recommends that<br>you back up your data regularly. A parameter<br>out of range may or may not indicate a<br>potential hard drive problem (警示:硬碟機自我監測<br>系統報告參數超出正常作業範圍。Dell 建議您定期備份資料。<br>參數超出範圍可能表示存在潛在的硬碟機問題) | S.M.A.R.T 錯誤,可能是硬碟機發生故障。                                                                                                    |

## 5

# 獲得幫助和聯絡 Dell 公司

## 自助資源

您可以透過下列自助資源取得 Dell 產品和服務的資訊和協助。

#### 表 8. 自助資源

| 自助資源                                             | 資源位置                                                                                                    |
|--------------------------------------------------|----------------------------------------------------------------------------------------------------|
| 有關 Dell 產品和服務的資訊                                 | www.dell.com                                                                                                    |
| My Dell 應用程式                                     | Deell                                                                                                    |
| 秘訣                                               | · 🌪                                                                                                    |
| 連絡支援                                             | 在 Windows 搜尋中,輸入 Contact Support,然後按下 Enter<br>鍵。                                                                                                    |
| 作業系統的線上說明                                        | www.dell.com/support/windows                                                                                                    |
| 取得熱門解決方案、診斷程式、驅動程式及下載項目,並透過影<br>片、手冊及文件深入瞭解您的電腦。 | 您的 Dell 電腦可透過唯一的產品服務編號或快速服務代碼加以識<br>別。若要查看 Dell 電腦的相關支援資源,請在 www.dell.com/<br>support 輸入產品服務編號或快速服務代碼。<br>如需如何尋找電腦之產品服務編號的詳細資訊,請參閱找出電腦<br>的產品服務編號。   |
| Dell 知識庫的文章為您解答各種不同的電腦疑問。                        | <ol> <li>請前往 www.dell.com/support。</li> <li>在「支援」頁面頂端的功能表列中,選取<b>支援</b>&gt;知識庫。</li> <li>在「知識庫」頁面的搜尋欄位中,輸入關鍵字、主題或型號,然後按一下或輕觸搜尋圖示,以查看相關文章。</li> </ol> |

## 與 Dell 公司聯絡

若因銷售、技術支援或客戶服務問題要聯絡 Dell 公司,請參閱 www.dell.com/contactdell。

(i) 註: 如果您沒有作用中的網際網路連線,您可以在購買發票、包裝單、帳單或 Dell 產品目錄中找到連絡資訊。